# FUJIFILM

# Frontier DE100

## Instrukcja obsługi (Poziom administrator)

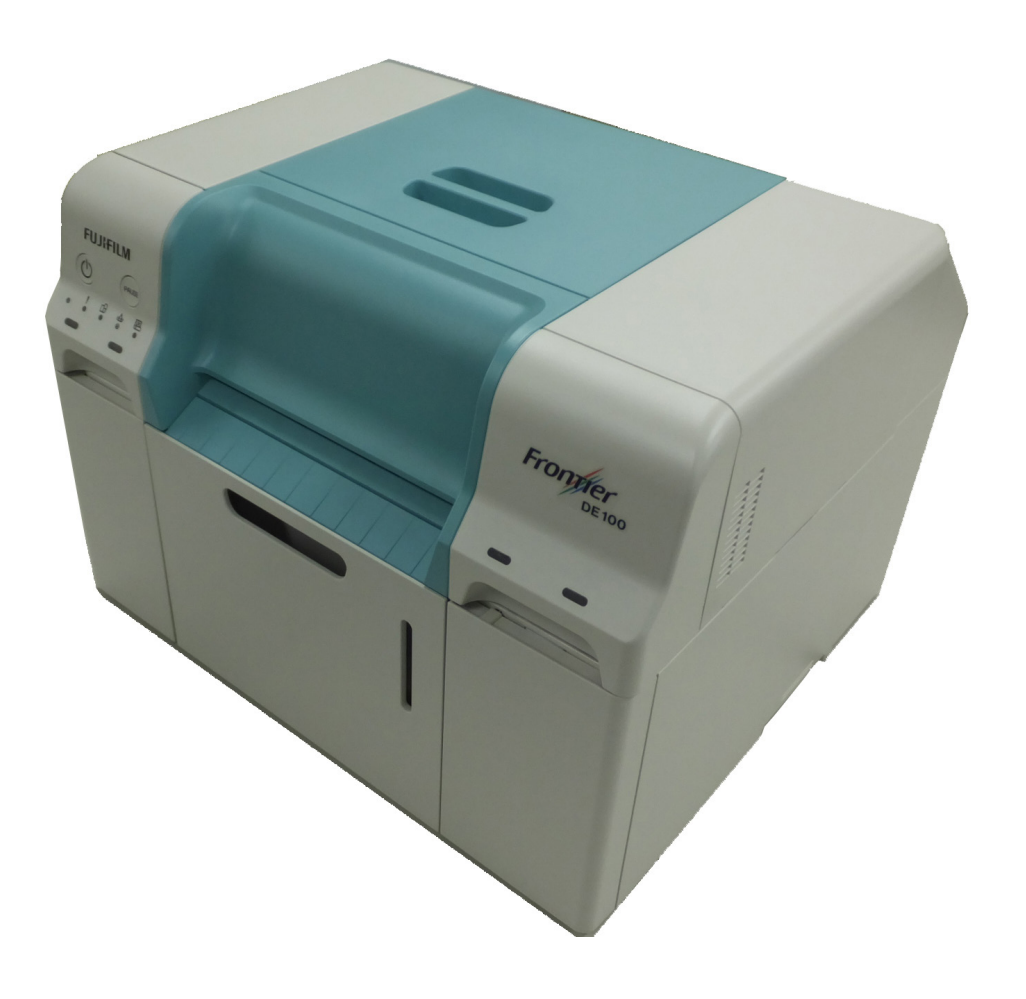

DE100ADUMV40E

Dany manual wyjaśnia funkcje i narzędzia konserwacji, które są dostępne tylko w trybie administratora.

## Spis treści

| Rozdział 6 Konserwacja                                                          |      |
|---------------------------------------------------------------------------------|------|
| 6.1 Narzędzie do konserwacji                                                    | 6-2  |
| 6.1.1 Podsumowanie narzędzia do konserwacji                                     |      |
| 6.1.1.1 Uruchamianie i zamykanie                                                |      |
| trybu administratora                                                            | 6-3  |
| 6.1.1.2 Poruszanie się między ekranam<br>6.1.1.3 Lista funkcji dostępnych tylko | 6-5  |
| w trybie administratora                                                         | 6-6  |
| 6.1.2 Ustawienie warunków pracy                                                 | 6-7  |
| 6.1.2.1 Oszczędzanie energii                                                    | 6-7  |
| 6.1.3 Regulacja drukarki                                                        | 6-8  |
| 6.1.3.1 Dwukierunkowa korekta rejestracji                                       |      |
| kolorów                                                                         | 6-8  |
| 6.1.3.2 Korekta podawania papieru                                               | 6-11 |
| 6.1.3.3 Regulacja skali szarości                                                | 6-18 |
| 6.1.4 Zarządzanie drukarką                                                      | 6-37 |
| 6.1.4.1 Aktualizacja oprogramowania drukarki                                    | 6-37 |
| 6.1.4.2 Dodawaniedrukarki                                                       | 6-39 |
| 6.1.4.3 Wymiana drukarki                                                        | 6-42 |
| 6.1.4.4 Ustawienie priorytetu prędkości drukowania                              | 6-46 |
| 6.1.4.5 Ustawienie czasu zapobiegania                                           |      |
| kondensacji                                                                     | 6-48 |
| 6.1.4.6 Usuwanie drukarki                                                       | 6-50 |
| 6.1.4.7 Przygotowanie drukarki do wysłania                                      | 6-52 |
| 6.1.4.8 Ustawienie przyciecia                                                   | 6-54 |
| 6.1.4.9 Ustawienie trybu suszenia                                               | 6-57 |
| 6.1.4.10 Ustawienie informacji o papierze                                       | 6-59 |
| 6.1.4.11 Automatyczna aktualizacja oprogramowania                               | 6-61 |
|                                                                                 |      |

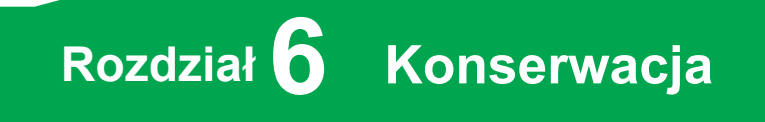

- Frontier DE100 Instrukcja obsługi (Poziom administrator) -

## 6.1 Narzędzie do konserwacji

Korzystając z narzędzia konserwacji z poziomu pracownika, możesz wykonywać czynności regulacyjne i konserwacyjne, takie jak sprawdzanie stanu drukarki, wprowadzanie ustawień, czyszczenie głowicy itp.

Menu dostępne w trybie administratora •ÿ Âl[ "Dostosowania drukarki" i "Zarządzania drukarką".

| MYbiʻ[ứ00kkbY[c`Y_fUbi                     | I głUk ]Yb]U                                                                                                    |
|--------------------------------------------|----------------------------------------------------------------------------------------------------|
| <b>Printer Name</b>                        | Y ^àð∿¦: Áálĭ ∖æl∖ È                                                                                                    |
| (nazwa drukarki)                           | ©ََ Zobacz "6.2.2 Y ^à5¦Áålĭ ∖æl∖ã                                                                                                    |
| Head Cleaning<br>(Czyszczenie głowicy)     | T [ ^•:Á, ^\[}^, æ Á¥}\&bóÁ[}•^\; æ&bákઁ)(j, a&ráki)'\`b &^bákæakarákaæká<br>}[¦{ æ}}^á&:^•:&:^}aráká&:^•:&:^}arÁaæe, æ}•[,æ}^È<br>© Zobacz "6.2.3 S[}•^\; æ&bæakíyj, a&r |
| Nozzle Check                               | T[^•:Á,^å¦`\[,æÁ,:5¦Áơ••čÁ≦Á]¦æ;å:ãÁæoàæ)∧Áå^•:^È                                                                                                    |
| (test dysz)                                | ©愛 Zobacz "6.2.3.4 Y ^å¦`\Áơ••čÁå^•:.                                                                                                    |
| <b>Paper Settings</b>                      | T [ ^•: Á • œş ã Ác ] Á æ] 郡 l` Á ¦æ Ásý * [ Á, æ] 郡 l' ĚY ] ¦ [ , æå Ác^Á • œş 郡 } 麵Á                                                                                    |
| (Ustawienia                                | ] [ å & æ Á ^ { 麵a) ^ Á, æ] 郡 l` È                                                                                                    |
| papieru)                                   | ① 罗 Zobacz "6.2.4 W• œ; 郡 } 麵Á, æ] 郡 l` .                                                                                                    |
| <b>Operation Condition</b>                 | T[^•:Á,]¦[,æå:ãÁ5}^Á•cæçãN}ãæÁå¦`∖æ3\ãÉáæàāAíæàÁ**}æÿÁ                                                                                                    |
| <b>Settings</b> (Stan pracy                | [•d:^*æç&:^Áá∱•:&: å:æ)∂?Á^}^¦*ãaÈ                                                                                                    |
| Ustawienia)                                | © ☞ Zobacz "6.2.5W•cæçãN}ã'Á,æb`}\5,Á¦æ&û`.                                                                                                    |
| Printer Adjustment<br>(Printer Adjustment) | Możesz wykonywać funkcje regulacji drukarki, takie jak dwukierunkowa regulacja kolorów i regulacja szarości.                                                              |
| Printer Management                         | T [ ^•:Á, ^\[}^, æ Á[]^¦æ&kb^Á.æk: å:æ),ãæá‰li`\æk\ Ékkæk ã^Áæk-Áæk-čækāæ&kæÁ                                                                                             |
| (Zarządzanie drukarką)                     | []¦[*¦æk[[,æ),ãæá[¦æ:Á‰[åæ;æ),ã%ÉA, {ãæ),æÆÃ(•ັ,æ),ã%Á‰li`\æk\ãEÁ                                                                                                    |
| History(Historia)                          | T[^•:Á]¦æ;å:ãÁ@àrd;¦ãÁ[]^¦æ&daấaÁæ}æiðæiæÁ@àrd;¦ãÁ[*5,Š[*ã<br>© I Zobacz "6.2.6 Pārd;¦ãæ                                                                                  |

## 6.1.1 Podsumowanie narzędzia konserwacji

Z komputera można wykonywać czynności regulacyjne i konserwacyjne, takie jak sprawdzanie stanu drukarki, wprowadzanie ustawień, czyszczenie głowicy itp.

## 6.1.1.1 Uruchamianie i zamykanie trybu administratora

#### Ważne

Nie uruchamiaj narzędzia konserwacyjnego, jeżeli drukarka jest w trakcie inicjalizacji.

#### Uruchamianie (Windows)

**1.** Dwukrotnie kliknij ikonę "Maintenance Tool" znajdującą się na pulpicie. Zostanie wyświetlony ekran logowania.

Uwaga:

Możesz także uruchomić narzędzie konserwacji, klikając [Start] - [All Programs] - [FUJIFILM DE100 Software] - [Maintenance Tool].

2. Wybierz [Administrator] w "UserID", wpisz [1111] w "Password", następnie kliknij przycisk [Login].

| FUJ0FILM DE100 Maintenance Ver.1.0.0. | 0.0                 |  |
|---------------------------------------|---------------------|--|
|                                       |                     |  |
|                                       | Use/D Administrator |  |
|                                       | Cancel              |  |
|                                       |                     |  |

Wyświetlany jest ekran główny.

| Printer Name | FUJIFILM DE100 |           |                        | -                  | Close                           |
|--------------|----------------|-----------|------------------------|--------------------|---------------------------------|
| Serial No.   | 0J000000100    |           | F/W Ver.: 01.00.0      | 10                 |                                 |
| Head Mainten | ance           |           |                        |                    |                                 |
| Head Cleani  | ng             |           |                        | Paper Settings     | Operation Condition<br>Settings |
| Norma        | el 💿 Power     |           |                        |                    |                                 |
| 🔲 Black      | 🖾 Cyan         | 🗐 Magenta | Yellow                 |                    |                                 |
|              |                |           |                        | Printer Adjustment | Printer Management              |
|              | All Colors     |           | Run                    |                    |                                 |
| Nozzle Cheo  | k              |           |                        | History            |                                 |
|              |                |           | Print<br>Theck Pattern |                    |                                 |
|              |                |           |                        |                    |                                 |

#### Start (Mac OS X)

- **1.** Kliknij dwukrotnie ikonę "Maintenance Tool" w folderze aplikacji. Zostanie wyświetlony ekran logowania.
- 2. Wybierz[Administrator] w "UserID", wpisz [1111] w "Password", a następnie kliknij przycisk [Zaloguj się].

| FUJIFILM DE100 Maintenance Ver.1.0.0.0             |  |
|----------------------------------------------------|--|
| UserID Administrator -<br>Password<br>Cancel Login |  |
|                                                    |  |

Wyświetlany zostanie ekran główny.

|              |                | FUJIFILM DE100 Maint   | enance Ver.1.0.0.0 |                                 |
|--------------|----------------|------------------------|--------------------|---------------------------------|
| Printer Name | FUJIFILM DE100 |                        | •                  | Close                           |
| Serial No.   | 0J00000100     | F/W Ver.: 0            | 1.00.00            |                                 |
| Head Mainten | ance           |                        |                    |                                 |
| Head Cleani  | ng             |                        | Paper Settings     | Operation Condition<br>Settings |
| Normal       | O Power        |                        |                    |                                 |
| Black        | Cyan Maç       | enta Yellow            |                    |                                 |
|              |                |                        | Printer Adjustment | Printer Management              |
| All          | Colors         | Run                    |                    |                                 |
| Nozzle Chec  | :k             |                        | History            |                                 |
|              |                | Print<br>Check Pattern |                    |                                 |
| Printer S    | Status         |                        | IDLOK              |                                 |

#### Zamykanie

1. Kliknij przycisk [Close].

| Printer Name  | FUJIFILM DE100 |                    | •                  | Close                           |
|---------------|----------------|--------------------|--------------------|---------------------------------|
| ierial No.    | 0.000000100    | F/W Ver.: 01.00J   | 00                 |                                 |
| Head Maintena | ince           |                    |                    |                                 |
| Head Cleanin  | 9              |                    | Paper Settings     | Operation Condition<br>Settings |
| Normal        | Power          |                    |                    |                                 |
| Black         | 🖾 Cyan         | 🗌 Magenta 📰 Yellow | Printer Adjustment | Printer Management              |
|               |                |                    | Time Adjustitent   | r mer mangemen                  |
| ,             | al Colors      | Kun                |                    |                                 |
| Nozzle Check  | t              | Dis.               | History            |                                 |
|               |                | Check Pattern      |                    |                                 |
|               |                |                    |                    |                                 |

Ekran logowania zostanie ponownie wyświetlony.

2. Kliknij przycisk [Cancel] .

| FU/IFILM DE100 Maintenance Ver.1.0.0.0 |                      |
|----------------------------------------|----------------------|
|                                        |                      |
|                                        |                      |
|                                        |                      |
|                                        |                      |
|                                        |                      |
|                                        |                      |
|                                        |                      |
|                                        |                      |
|                                        |                      |
|                                        | Use/D Administrator  |
|                                        | Useriu Administrator |
|                                        |                      |
|                                        |                      |
|                                        | Password             |
|                                        |                      |
|                                        |                      |
|                                        |                      |
| (                                      |                      |
|                                        |                      |
|                                        | Cancel Login         |
|                                        |                      |
|                                        |                      |
|                                        |                      |
|                                        |                      |
|                                        |                      |
|                                        |                      |
|                                        |                      |
|                                        |                      |
|                                        |                      |
|                                        |                      |

Nastąpi zamknięcie narzędzia

## 6.1.1.2 Poruszanie się między ekranami

#### Powrót do pierwotnego ekranu

**1.** Kliknij przycisk [Back] na ekranie docelowym.

| Paper Settings                                    |                 |         |
|---------------------------------------------------|-----------------|---------|
| Paper Type                                        |                 |         |
| FUIIFILM Quality Dry Photo Paper (Glossy)         | Paper Width     | 8.3 in  |
| FUIIFILM Quality Dry Photo Paper (Lustre)         |                 |         |
| FUIIFILM Quality Dry Photo Paper (Silk)           | Paper Remaining | (0-213) |
| FUIIFILM Quality Dry Photo Paper (Fine Art Matte) |                 | •       |
| FUIIFILM Quality Dry Photo Paper (Canvas Texture) |                 |         |
|                                                   |                 |         |
|                                                   |                 |         |
| Back                                              | IDLOK           | Set     |

#### Powrót do poprzedniego ekranu.

## 6.1.1.3 Lista funkcji dostępnych tylko w trybie administratora

| Manualáuna                                 | Ustawie                                              | enie elementu                  | Ustawionia                                                                         |  |
|--------------------------------------------|------------------------------------------------------|--------------------------------|------------------------------------------------------------------------------------|--|
| Menu głowne                                | Podmenu 1                                            | Podmenu 2                      | Ustawienia                                                                         |  |
| Operation<br>Condition Settings            | Oszczędzanie energii                                 |                                | Ustaw czas przejścia do trybu uśpienia.                                            |  |
| Printer Adjustment<br>(Regulacja drukarki) | Dwukierunkowy<br>Rejestracja kolorów<br>Dostosowanie |                                | Koryguje przesunięcie wydruku.                                                     |  |
|                                            | Podawanie papieru<br>Dostosowanie                    |                                | Dostosowuje podawanie papieru.                                                     |  |
|                                            | Regulacja szarości                                   | Balans kolorów                 | Dostosowuje równowagę kolorów.                                                     |  |
|                                            |                                                      | Gęstość<br>Dostosowanie        | Dostosowuje gęstość (ciemniej / jaśniej).                                          |  |
|                                            |                                                      | Gradacja<br>Korekcja           | Dostosowuje gradację (różnicę między<br>jasnym a ciemnym).                         |  |
| Printer Management                         | Aktualizacja firmware                                |                                | Aktualizuje oprogramowanie drukarki.                                               |  |
| (Zarządzanie drukarką)                     | Odzwierciedlaj dane<br>korekcji jakości obrazu       |                                | Prześlij dane ustawień podczas ręcznej<br>wymiany drukarki.                        |  |
|                                            | Ustawienie priorytetu<br>prędkości drukowania        |                                | Ustawienie priorytetu prędkości drukowania,<br>które zwiększa prędkość drukowania. |  |
|                                            | Ustawienie czasu<br>zapobiegania<br>kondensacji      |                                | Ustaw czas działania wentylatora i grzałki po<br>wyłączeniu drukarki.              |  |
|                                            | Konserwacja drukarki                                 | Usuń drukarkę                  | Usuń z listy drukarki, które nie są podłączone lub WYŁĄCZONE.                      |  |
|                                            |                                                      | Wymień drukarkę                | Wymień bieżącą drukarkę na nową.                                                   |  |
|                                            |                                                      | Przygotuj Wyślij<br>z powrotem | Zapisz dane wymagane do wysłania naprawy<br>drukarki do komputera.                 |  |
|                                            |                                                      | Ustawienie wstępne             | Ustawienie dodatkowego cięcia wstępnego.                                           |  |
|                                            |                                                      | Ustawienie trybu<br>suszenia   | Ustaw tryb suszenia.                                                               |  |
|                                            | Ustawienie informacji<br>o papierze                  |                                | Ustaw informacje o papierze.                                                       |  |
|                                            | Automat. aktualizacja<br>oprogramowania              |                                | Konfiguruje ustawienie automatycznego aktualizowania oprogramowania drukarki.      |  |

Funkcje inne niż powyższe są takie same, jak te, którymi może sterować z poziomu pracownika. Zobacz "6.2 Narzędzie konserwacji" .

## 6.1.2 Ustawienia warunków pracy

### 6.1.2.1 Oszczędzanie energii

Ustaw czas przed przejściem w tryb oszczędzania energii. Jeśli w drukarce nie wystąpił błąd i przez określony czas nie otrzymano żadnych zadań do drukowania, drukarka automatycznie przełączy się w tryb oszczędzania energii.

#### 1. Na ekranie głównym kliknij [Operation Condition Settings].

| Printer Name | FUIIFILM DE100 |           |                        | •                      | Close                           |
|--------------|----------------|-----------|------------------------|------------------------|---------------------------------|
| ierial No.   | 0J000000100    |           | F/W Ver.: 01.00        | 0.00                   |                                 |
| Head Mainten | ance           |           |                        |                        |                                 |
| Head Cleani  | ng             |           |                        | Paper Settings         | Operation Condition<br>Settings |
| Norma        | I 💿 Power      |           |                        |                        |                                 |
| 📰 Black      | 🖾 Cyan         | 🗌 Magenta | Yellow                 | Drinter & director and | Drinky Management               |
|              |                |           |                        | - mice subjectment     | r inter mangement               |
|              | All Colors     |           | Run                    |                        |                                 |
| Nozzle Chec  | k              | _         |                        | History                |                                 |
|              |                |           | Print<br>Check Pattern |                        |                                 |
|              |                | 00001     |                        |                        |                                 |

Zostanie wyświetlony ekran "Operation Condition Settings".

2. Wybierz czas przejścia do trybu oszczędzania energii, a następnie kliknij przycisk [Set]. Po upływie ustawionego czasu drukarka przechodzi w tryb oszczędzania energii. Ustawienia: 5 min, 10 min, 15 min, 30 min, 1 godzina, 2 godziny, WYŁ

| FUJIFILM DE100 Maintenance Ver.1.2.0.2   |         |                                                 |        |
|------------------------------------------|---------|-------------------------------------------------|--------|
| Operation Condition Settings             |         |                                                 |        |
| Warning Buzzer                           | ON      | OFF                                             | Set    |
| Button Operation Sound                   | ON      | OFF                                             | Set    |
| Event Photo Mode                         | ON      | OFF                                             | Set    |
| Power Saving                             | 5 min 🔹 | (Time Before Switching to<br>Power Saving Mode) | Set    |
| Uncap Time                               | 0 -     | (Minutes)                                       | Set    |
| Heater ON Timer                          | ON      | OFF                                             | Set    |
| Hou                                      | r 9 ~   | Min 0 ~                                         |        |
| "Empty scrap paper box" message settings |         |                                                 | Change |
| Back                                     |         | IDLOK                                           |        |

Jeśli wybierzesz czas krótszy niż czas zapobiegania kondensacji, pojawi się komunikat potwierdzający. Kliknięcie przycisku [OK] automatycznie zmienia również czas zapobiegania kondensacji.

| Operation | n Condition Settings                                                                                                    |
|-----------|----------------------------------------------------------------------------------------------------|
| ?         | Power saving setting value cannot be set shorter than the condensation<br>prevention time. To change the power saving setting value to 5 min, change the<br>condensation prevention time also to 5 min. Press OK to execute or Cancel to<br>abort. |
|           | OK Cancel                                                                                                    |

Wyświetlone zostanie okno wyników.

#### **3.** Kliknij przycisk [OK] w oknie dialogowym.

#### Uwaga:

W zależności od środowiska tryb oszczędzania energii może nie aktywować się w ustalonym czasie, ponieważ priorytetem jest dostosowanie temperatury w drukarce. Tryb oszczędzania energii zostanie aktywowany po zakończeniu regulacji temperatury

## 6.1.3 Regulacja drukarki

W "Regulacji drukarki" można wykonać korekty drukarki, takie jak "Dwukierunkowa korekta rejestracji kolorów" i "Korekta szarości".

### 6.1.3.1 Dwukierunkowa korekta rejestracji kolorów

Jeśli wyniki drukowania są ziarniste lub nieostre, wykonaj dwukierunkową korektę rejestracji kolorów. Dwukierunkowa funkcja rejestracji kolorów koryguje nierówności wydruku.

1. Na głównym ekranie kliknij [Printer Adjustment] .

| FUJIFILM DE100 Maintenan | ce Ver.1.0.0.0 |                        |                    |                                 |
|--------------------------|----------------|------------------------|--------------------|---------------------------------|
| Printer Name FUJIFILM D  | E100           |                        | -                  | Close                           |
| Serial No. 0J000         | 0000100        | F/W Ver.: 01.0         | 0.00               |                                 |
| Head Maintenance         |                |                        |                    |                                 |
| Head Cleaning            |                |                        | Paper Settings     | Operation Condition<br>Settings |
| Normal                   | Power          |                        |                    |                                 |
| 🗌 Black 📃 C              | yan 📃 Magenta  | Yellow                 | Printer Adjustment | Printer Management              |
| All Colors               |                | Run                    |                    |                                 |
| Nozzle Check             |                |                        | History            |                                 |
|                          |                | Print<br>Check Pattern |                    |                                 |
| Printer Status           |                |                        | IDLOK              |                                 |

Zostanie wyświetlony ekran "Printer Adjustment".

2. Kliknij przycisk [Print Adjustment Pattern] w "Bi-directional Color Registration Adjustment".

| FUJIFILM DE100 Maintenance Ver.1.1.0.0                                 |                                                                             |                                  |
|------------------------------------------------------------------------|-----------------------------------------------------------------------------|----------------------------------|
| Printer Adjustment                                                     | Paper Type : FUJIFILM Quality Dry Photo Paper (Glossy) Peper Width : 8.3 in |                                  |
| Biographic Print<br>Print<br>Adjustment Pattern                        | nt                                                                          | Input<br>Adjustment Value        |
| Paper Feed Adjustment Print Adjustment Pattern                         | Adjustment Value 0 • Set                                                    | Setting by<br>Image Quality Mode |
| Gray Adjustment<br>Quality<br>Standard<br>Save Gray<br>Adjustment Data | Color Balance<br>Density<br>Adjustment<br>Cratection<br>Cratection          | IV Red<br>IV Green<br>IV Blue    |
| Back                                                                   | IDLOK                                                                       |                                  |

Wzór dopasowania zostanie wydrukowany. Po zakończeniu drukowania pojawi się okno dialogowe z informacją o zakończeniu drukowania.

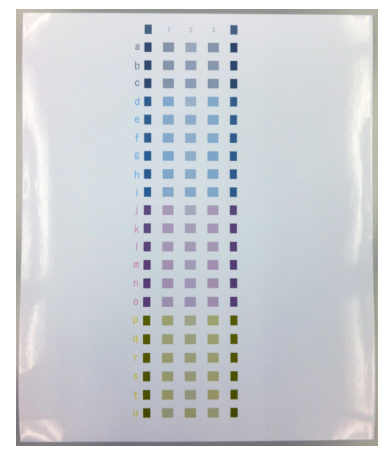

Wzór regulacji

6

Konserwacja

- **3.** Kliknij przycisk [OK].
- 4. Kliknij przycisk [Input Adjustment Value] .

| JIFILM DE100 Maintenance Ver.1.1.                    | 0.0                                                     |                         |                                  |
|------------------------------------------------------|---------------------------------------------------------|-------------------------|----------------------------------|
| Printer Adjustment                                   | Paper Type : FUJIFILM Quality D<br>Paper Width : 8.3 in | ry Photo Paper (Glossy) |                                  |
| Bi-directional Color Registration A                  | ldjustment                                              |                         | Input                            |
| Paper Feed Adjustment<br>Print<br>Adjustment Pattern | Adjustment Value 0                                      | ▼ Set                   | Setting by<br>Image Quality Mode |
| Gray Adjustment                                      | Color Balance                                           |                         | $\angle$                         |
| Quality Standard                                     | <ul> <li>Density<br/>Adjustment</li> </ul>              |                         | Red                              |
| Save Gray<br>Adjustment Da                           | Gradation<br>Correction                                 |                         | i Ø Green<br>Ø Blue              |
| Back                                                 | ID                                                      | LOK                     |                                  |

Zostanie wyświetlony ekran "Bi-directional Color Registration Adjustment".

- 5. Sprawdź wzór regulacji i wprowadź wynik kontroli.
  - W jednym rzędzie wzorów wybierz wzór, na którym biała pionowa linia jest najlepiej widoczna z kolumn zawierających liczby. Jeśli dwie kolumny (kolumny 1 i 2 lub kolumny 2 i 3) o porównywalnych wzorach są ustawione w jednej linii, wybierz obie.

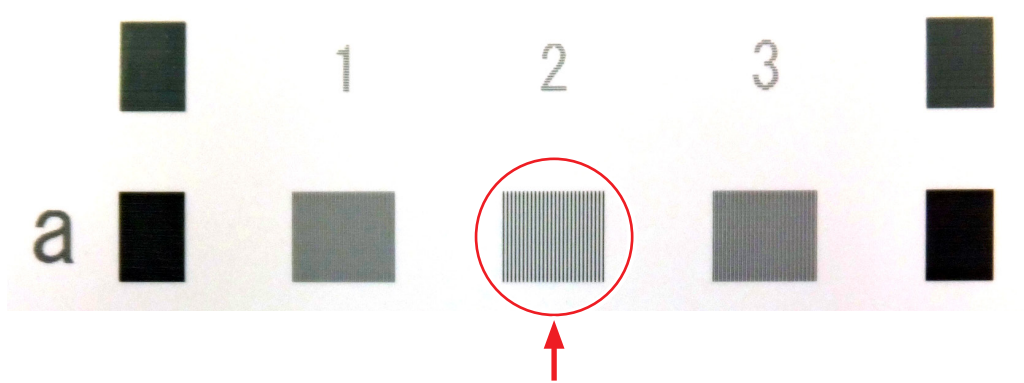

Wybierz jeden z trzech wzorów, na których białe linie są najbardziej widoczne.

ii. Kliknij pole wyboru odpowiadające wybranemu wzorowi.

Wzór dopasowania i ekran odpowiadają literą w rzędzie i liczbie w kolumnie.

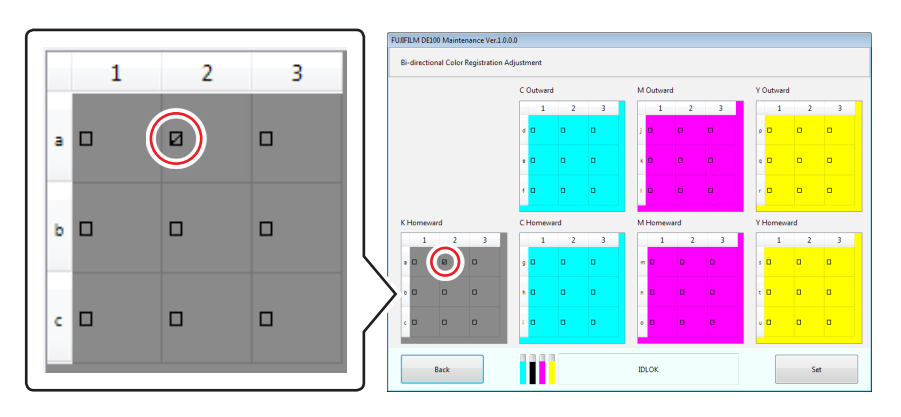

iii. Powtórz powyższą procedurę dla wszystkich wierszy.

6. Kliknij przycisk [Set] .

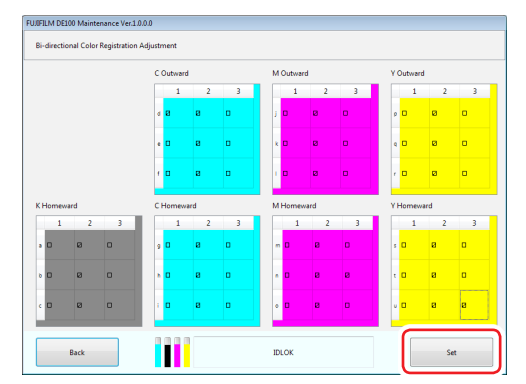

Wartości regulacji są ustawione. Wyświetlone zostanie okno wyników.

- 7. W oknie dialogowym kliknij przycisk [OK]. Nastąpi powrót do ekranu "Printer Adjustment".
- 8. Ponownie wydrukuj wzór dopasowania.
- 9. Sprawdź wzór regulacji.

Sprawdź, czy biała linia pionowa jest najbardziej widoczna w kolumnie 2 dla wszystkich rzędów od a do u. Jeśli najlepszy wynik posiada kolumna 1 lub 3, powtórz powyższą procedurę, aż zacznie obowiązywać kolumna 2.

## 6.1.3.2 Korekta podawania papieru

Dostosuj, jeśli na wydruku są paski lub nierówności.Dostosuj wartości podawania papieru dla typu powierzchni i szerokości papieru ustawionego w drukarce. Skorygowane wartości są stosowane zarówno w trybie standardowym, jak i trybie wysokiej jakości.

Dostosuj za pomocą opcji [Setting by Image Quality Mode]. Jeśli nie możesz wyregulować wartości podawania papieru za pomocą danej opcji , wprowadź z grubsza zmiany na tym ekranie, a następnie dokonaj drobnych korekt za pomocą opcji [Setting by Image Quality Mode].

Szczegółowe informacje na temat [Ustawienie według trybu jakości obrazu], Zobacz IP "Ustawienie według trybu jakości obrazu" (Strona 6-14).

1. Kliknij na ekranie głównym [Printer Adjustment] (Dostosowanie drukarki).

| FUJIFILM DE100 | Maintenance Ver.1.0.0 | 1.0                    |                    |                                 |
|----------------|-----------------------|------------------------|--------------------|---------------------------------|
| Printer Name   | FUJIFILM DE100        |                        | -                  | Close                           |
| Serial No.     | 0.000000100           | F/W Ver.: 01/          | 00.00              |                                 |
| Head Mainten   | ance                  |                        |                    |                                 |
| Head Cleani    | ng                    |                        | Paper Settings     | Operation Condition<br>Settings |
| Norma          | I 💿 Power             |                        |                    |                                 |
| 📰 Black        | 🖂 Cyan                | Magenta Yellow         | Printer Adjustment | Printer Management              |
|                | All Colors            | Run                    |                    |                                 |
| Nozzle Chec    | k                     |                        | history            |                                 |
|                |                       | Print<br>Check Pattern | 1000               |                                 |
| Print          | er Status             |                        | IDLOK              |                                 |

Zostanie wyświetlony ekran "Printer Adjustment".(Regulacja drukarki)

2. Kliknij przycisk [Print Adjustment Pattern] w "Paper Feed Adjustment".

| <i>.</i>                                                                       |                                                                                                    |
|--------------------------------------------------------------------------------|----------------------------------------------------------------------------------------------------|
| Paper Type : FUIJFILM Quality Dry Photo Paper (Glossy)<br>Paper Width : 8.3 in |                                                                                                    |
| ustment                                                                        | Input<br>Adjustment Value                                                                                                    |
| Adjustment Value 0 - Sit                                                       | Setting by<br>Image Quality Mode                                                                                                    |
| Color Balance                                                                  |                                                                                                    |
| Densky     Adjustment                                                          | V Red                                                                                                    |
| Correction                                                                     | I Blue                                                                                                    |
|                                                                                | Pager Type: FUUTIAM Quality by Photo Pager (Benzy)<br>Pager Wath: B.3 in<br>unterest<br>Adjustment Value 0 • 5st<br>Calor Bitance<br>Danaky<br>Calor Bitance<br>Danaky<br>Calor Bitance |

Wzór dopasowania zostanie wydrukowany. Po zakończeniu drukowania pojawi się okno dialogowe z informacją o zakończeniu drukowania.

Wzór regulacji

- **3.** W oknie dialogowym kliknij przycisk [OK].
- 4. Ze wzorów dopasowania wybierz wzór, który nie ma czarnej lub białej poziomej linii i wygląda najbardziej jednolicie.

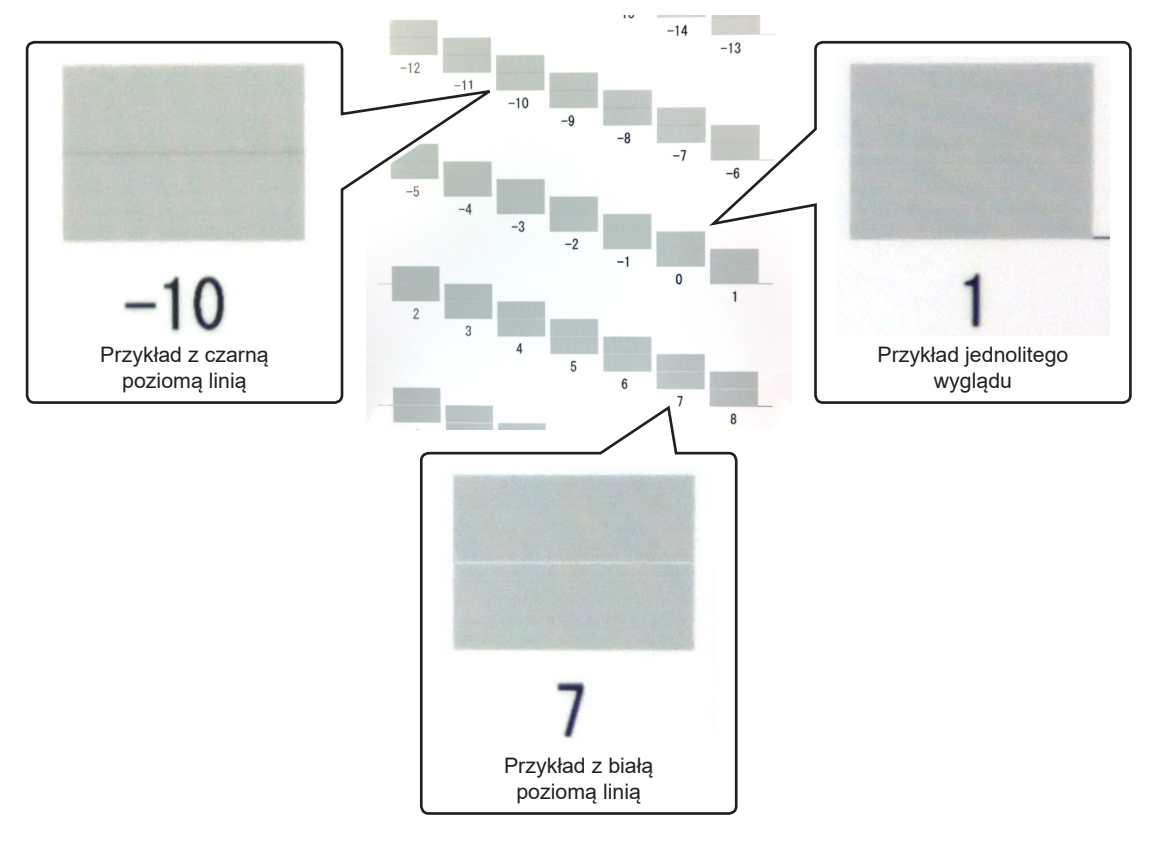

5. Wybierz wartość wybranego wzoru z "Adjustment Value".

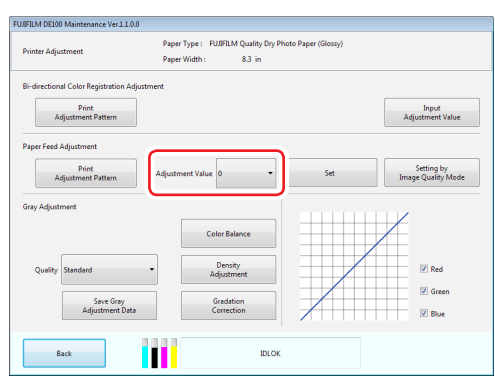

#### 6. Kliknij przycisk [Set].

| rinter Adju | stment                                   | Paper 1<br>Paper V | lype : FUJIFILM Quali<br>Width : 8.3 i           | ty Dry Photo Paper (Glossy)<br>in |                                  |
|-------------|------------------------------------------|--------------------|--------------------------------------------------|-----------------------------------|----------------------------------|
| direction   | al Color Registration Adju               | stment             |                                                  |                                   |                                  |
| A           | Print<br>djustment Pattern               |                    |                                                  |                                   | Input<br>Adjustment Value        |
| aper Feed   | Adjustment                               |                    |                                                  |                                   | _                                |
| A           | Print<br>djustment Pattern               | Adjustme           | ent Value 0                                      | Set                               | Setting by<br>Image Quality Mode |
| ray Adjust  | ment                                     |                    |                                                  |                                   |                                  |
|             |                                          |                    | Color Balance                                    |                                   |                                  |
|             |                                          |                    |                                                  |                                   |                                  |
| Quality     | Standard                                 | •                  | Density<br>Adjustment                            |                                   | Red                              |
| Quality     | Standard<br>Save Gray<br>Adjustment Data |                    | Density<br>Adjustment<br>Gradation<br>Correction |                                   | ✓ Red ✓ Green ✓ Blue             |

Wartości regulacji są ustawione. Wyświetlone zostanie okno wyników.

- 7. Kliknij przycisk [OK].
- 8. Ponownie wydrukuj wzór dopasowania.
- 9. Sprawdź wzór regulacji.
   Sprawdź, czy wzór "0" wygląda jednolicie.
   Jeśli mają zastosowanie inne wzory, powtarzaj powyższą procedurę, aż wzór "0" stanie się odpowiedni.

#### Ustawienie według trybu jakości obrazu

Dostosuj wartości podawania papieru dla typu i szerokości powierzchni papieru według trybu jakości obrazu. Typ powierzchni można dopasować tylko do papieru aktualnie ustawionego w drukarce.Możesz dostosować szerokość papieru tego samego typu powierzchni papieru.

1. Na ekranie głównym kliknij przycisk [Printer Adjustment].

| Printer Name | FUJIFILM DE100 |                        | -                  | Close                           |
|--------------|----------------|------------------------|--------------------|---------------------------------|
| ierial No.   | 0,000000100    | F/W Ver.: 01.00.0      | 0                  |                                 |
| lead Mainten | ance           |                        |                    |                                 |
| Head Cleani  | ng             |                        | Paper Settings     | Operation Condition<br>Settings |
| Norma        | I O Power      |                        |                    |                                 |
| 🕅 Black      | Cyan M         | agenta 📄 Yellow        | Drinter Adjustment | Printer Management              |
|              | All Calara     | Bur                    | rinki Aujukinkin   | rinte management                |
|              | All COLORS     | NUT I                  |                    | J                               |
|              | J              |                        |                    |                                 |
| Nozzle Chec  | k              | Print                  | History            |                                 |
| Nozzle Chec  | k              | Print<br>Check Pattern | History            |                                 |

Zostanie wyświetlony ekran "Printer Adjustment".

2. Kliknij [Setting by Image Quality Mode].

| rinter Adjustment                               | Paper Type : FUJIFI      | LM Quality Dry Photo Pag | per (Glossy) |                    |
|-------------------------------------------------|--------------------------|--------------------------|--------------|--------------------|
|                                                 | Paper Width :            | 83 in                    |              |                    |
| ii-directional Color Registration Ar            | djustment                |                          |              |                    |
| Print                                           |                          |                          |              | Input              |
| Adjustment Pattern                              | J                        |                          |              | Adjustment Value   |
| aper Feed Adjustment                            |                          |                          |              |                    |
| Print                                           | Adjustment Value 0       | •                        | Set          | Setting by         |
| Adjustment Pattern                              |                          |                          |              | Image Quality Mode |
| and distances                                   |                          |                          |              | <u> </u>           |
| nay Aujustinen.                                 |                          |                          |              |                    |
|                                                 | Color                    | Balance                  |              |                    |
|                                                 |                          |                          |              |                    |
|                                                 | Der                      | nsity                    |              | Red                |
| Quality Standard                                |                          |                          |              |                    |
| Quality                                         | Adjus                    | stment                   |              |                    |
| Quality Standard                                | Adjus                    | stment                   |              | Green              |
| Quality Standard<br>Save Gray<br>Adjustment Dat | * Adjus<br>Grad<br>Corre | Istion<br>sction         |              | Green              |
| Quality Standard<br>Save Gray<br>Adjustment Dat | * Adjus<br>Grad<br>Corre | tation<br>ection         |              | I Green<br>I Blue  |

Zostanie wyświetlony ekran "Setting by Image Quality Mode"

- 3. Ustawienie warunków drukowania.
  - i. Wybierz tryb jakości obrazu, który chcesz wyregulować z [Image Quality Mode].

| FUJ0FILM DE100 Maintenance Ver.1.2.0       | 2                                          |                                           |                  |
|--------------------------------------------|--------------------------------------------|-------------------------------------------|------------------|
| Setting by Image Quality Mode              | Paper Type : FUJIFILM Q<br>Paper Width : 8 | uality Dry Photo Paper (Glossy)<br>3.3 in |                  |
| STEP 1 Set print condition.                |                                            |                                           |                  |
| Image Quality Mode                         | Print Method                               | Number of Feed Condition                  |                  |
| High Quality 🔹                             | Divided 👻                                  | 3 •                                       |                  |
| STEP 2 Print.                              |                                            |                                           |                  |
| Print                                      |                                            |                                           |                  |
| STEP 3 Set adjustment value.               |                                            |                                           |                  |
| Adjustment Value<br>Reflection Destination | Selected Print Number                      |                                           | Paper Feed Value |
| Current paper width 💌                      | 0 •                                        | Set                                       |                  |
| Back                                       |                                            | IDLOK                                     |                  |

- ii. Wybierz metodę drukowania, z której chcesz dostosować[Print Method].
  - **Divided:** Dostosowuje wartość podawania papieru podczas drukowania jednego arkusza papieru na raz do optymalnej wartości.
  - **Continuous:** Dostosowuje wartość podawania papieru podczas drukowania wielu arkuszy papieru po kolei do optymalnej wartości.

| ietting by Image Quality Mode                                                                 | Paper Type : FUJIFI<br>Paper Width : | LM Quality Dry Photo Paper (Glossy)<br>8.3 in |                  |
|-----------------------------------------------------------------------------------------------|--------------------------------------|-----------------------------------------------|------------------|
| TEP 1 Set print condition.                                                                    |                                      |                                               |                  |
| Image Quality Mode                                                                            | Print Method                         | Number of Feed Condition                      |                  |
| High Quality 👻                                                                                | Divided                              | 3 •                                           |                  |
| TEP 2 Print.                                                                                  |                                      |                                               |                  |
|                                                                                               |                                      |                                               |                  |
| Print                                                                                         |                                      |                                               |                  |
| Print<br>TEP 3 Set adjustment value.                                                          |                                      |                                               |                  |
| Print<br>ITEP 3 Set adjustment value.<br>Adjustment Value<br>Reflection Destination           | Selected Print Number                |                                               | Paper Feed Value |
| Print TEP 3 Set adjustment value. Adjustment Value Reflection Destination Current paper width | Selected Print Number                | Set.                                          | Paper Feed Value |

- iii. Wybierz liczbę wzorów dopasowania do wydrukowania (opcjonalna wartość podawania papieru) z [Number of Feed Condition].
  - 3: Drukuje bieżącą wartość podawania papieru i wzór dopasowania z tolerancją wynoszącą +/- 1 krok
  - 5: Drukuje bieżącą wartość podawania papieru i wzór korekty z tolerancją wynoszącą
     +/- 2 kroki.

| and a start and a start and a                                                                               | Paper Type : FUJIFI      | LM Quality Dry Photo Paper (Glossy) |                   |
|----------------------------------------------------------------------------------------------------|--------------------------|-------------------------------------|-------------------|
| letting by image Quality Mode                                                                               | Paper Width :            | 83 in                               |                   |
| TEP 1 Set print condition.                                                                                  |                          |                                     |                   |
| Image Quality Mode                                                                                          | Print Method             | Number of Feed Condition            |                   |
| High Quality 👻                                                                                              | Divided -                | 3 •                                 |                   |
|                                                                                                    |                          |                                     |                   |
| TEP 2 Print.                                                                                                |                          |                                     |                   |
| ITEP 2 Print.                                                                                               |                          |                                     |                   |
| Print                                                                                                    |                          |                                     |                   |
| Print. Print TEP 3 Set adjustment value.                                                                    |                          |                                     |                   |
| TEP 2 Print. Print TEP 3 Set adjustment value. Adjustment Value                                             | Calculard Drint Manakara |                                     | Barry Fred Victor |
| TEP 2 Print.<br>Print<br>TEP 3 Set adjustment value.<br>Adjustment Value<br>Reflection Destination          | Selected Print Number    |                                     | Paper Feed Value  |
| Print. Print Print TEP 3 Set adjustment Value. Adjustment Value. Reflection Destination Current paper width | Selected Print Number    | 5et                                 | Paper Feed Value  |

#### 4. Kliknij przycisk [Print].

| FUJ0FILM DE100 Maintenance Ver.1.2.0       | 12                                     |                                              |                  |
|--------------------------------------------|----------------------------------------|----------------------------------------------|------------------|
| Setting by Image Quality Mode              | Paper Type : FUJIFILI<br>Paper Width : | M Quality Dry Photo Paper (Glossy)<br>8.3 in |                  |
| STEP 1 Set print condition.                |                                        |                                              |                  |
| Image Quality Mode                         | Print Method                           | Number of Feed Condition                     |                  |
| High Quality 👻                             | Divided •                              | 3 •                                          |                  |
| STEP 3 Set adjustment value.               |                                        |                                              |                  |
| Adjustment Value<br>Reflection Destination | Selected Print Number                  |                                              | Paper Feed Value |
| Current paper width                        | 0 •                                    | Set                                          |                  |
| Back                                       |                                        | IDLOK                                        |                  |

Wzór dopasowania zostanie wydrukowany. Wyświetli się okno dialogowe wyniku.

5. Kliknij przycisk [OK] .

## **6.** Z wzorów dopasowania wybierz wzór, który nie ma nierówności w kolorze czarnym lub białym w poziomie i wygląda najbardziej jednolicie.

Jeśli ilość podawanego papieru jest duża, widać nierówności w kolorze czarnym, ale jeśli jest ona mała, widać nierówności w kolorze białym.

|                   | Percent and a second second se   |
|-------------------|----------------------------------------------------------------------------------------------------|
| Wydrukowany numer | Bala 2018 07:28 1:39<br>Shar 2018 07:28 1:39<br>Shar 2018 07:20 1:30<br>Print Number 0<br>Print Number 0                                                                                                    |
|                   | Dev 2018 01:25 129<br>Piper Typer Type |

7. Wybierz, gdzie zastosować wartość regulacji i wydrukować numer wybranego wzoru.

|                                                                                                    | Paper Type : FUJIFILI | M Quality Dry Photo Paper (Glossy) |                  |
|----------------------------------------------------------------------------------------------------|-----------------------|------------------------------------|------------------|
| setting by Image Quality Mode                                                                              | Paper Width :         | 83 in                              |                  |
| STEP 1 Set print condition.                                                                                |                       |                                    |                  |
| Image Quality Mode                                                                                         | Print Method          | Number of Feed Condition           |                  |
| High Quality 👻                                                                                             | Divided 👻             | 3 •                                |                  |
| Print                                                                                                    |                       |                                    |                  |
| Print STEP 3 Set adjustment value. Adjustment Value                                                        | Selected Print Number |                                    | Paper Feed Value |
| Print<br>STEP 3 Set adjustment value.<br>Adjustment Value<br>Paflaction Destination<br>Current paper width | Selected Print Number | 5st                                | Paper Feed Value |

#### 8. Kliknij przycisk [Set].

| FUJ0FILM DE100 Maintenance Ver.1.2.0             | 2                                      |                                              |  |
|--------------------------------------------------|----------------------------------------|----------------------------------------------|--|
| Setting by Image Quality Mode                    | Paper Type : FUJIFILM<br>Paper Width : | I Quality Dry Photo Paper (Glossy)<br>8.3 in |  |
| STEP 1 Set print condition.                      |                                        |                                              |  |
| Image Quality Mode                               | Print Method                           | Number of Feed Condition                     |  |
| High Quality 👻                                   | Divided -                              | 3 •                                          |  |
| STEP 2 Print. Print STEP 3 Set adjustment value. |                                        |                                              |  |
| Adjustment Value<br>Reflection Destination       | Selected Print Number                  | Paper Feed Value                             |  |
| Current paper width 🔹                            | 0 •                                    | Set                                          |  |
| Back                                             |                                        | IDLOK                                        |  |

Wartości regulacji są ustawione. Wyświetli się okno dialogowe wyniku.

- W oknie dialogowym kliknij przycisk [OK] . Ustawiona wartość regulacji jest wyświetlana w "Paper Feed Value".
- **10.** Ponownie wydrukuj wzór dopasowania..
- 11. Sprawdź wzór regulacji. Sprawdź, czy wzór wydruku o numerze "0" wygląda jednolicie. Jeśli obowiązują inne wzory, powtarzaj powyższe kroki, aż zastosuje się wzór "0".

## 6.1.3.3 Regulacja skali szarości

Dostosuj każdą wartość balansu kolorów, gęstości i gradacji, aby poprawić kolory wydruku. Możesz wykonać regulacje "Standard" i "Wysoka jakość". Wydrukuj wzór dopasowania, a następnie wybierz najlepsze ustawienie z wzorów.

| Pozycja                                     | Wyjaśnienie                                                                                                    |
|---------------------------------------------|----------------------------------------------------------------------------------------------------|
| Color Balance<br>(Balans kolorów)           | Dostosowuje równowagę kolorów, zmieniając intensywność R, G i B.                                                                                                    |
| Density Adjustment<br>(Korekta gęstości)    | Zobacz P "Balans kolorów" (Strona 6-20) .<br>Dostosowuje gęstość (ciemniej / jaśniej).                                                                                                    |
| Gradation Correction<br>(Korekcja gradacji) | Zobacz V Korekta gęstości" (Strona 6-25).<br>Dostosowuje gradację (różnicę między jasnym a ciemnym).<br>V Korekta gradację (różnicę między jasnym a ciemnym).<br>V Korekta gradację (różnicę między jasnym a ciemnym).<br>V Korekta gradację (różnicę między jasnym a ciemnym).<br>V Korekta gradację (różnicę między jasnym a ciemnym).<br>Zobacz V Korekta gradacji" (Strona 6-31). |

Uwaga:

Gdy podłączonych jest wiele drukarek, dokonaj regulacji, wykonując poniższą procedurę, aby dopasować kolory między drukarkami.

- **1.** Wydrukuj wzór regulacki dla standardowej drukarki.
- 2. Wydrukuj wzór dopasowania z drukarki w celu dopasowania kolorów.
- 3. Wybierz wzór dopasowania najbliższy obrazowi standardowej drukarki.

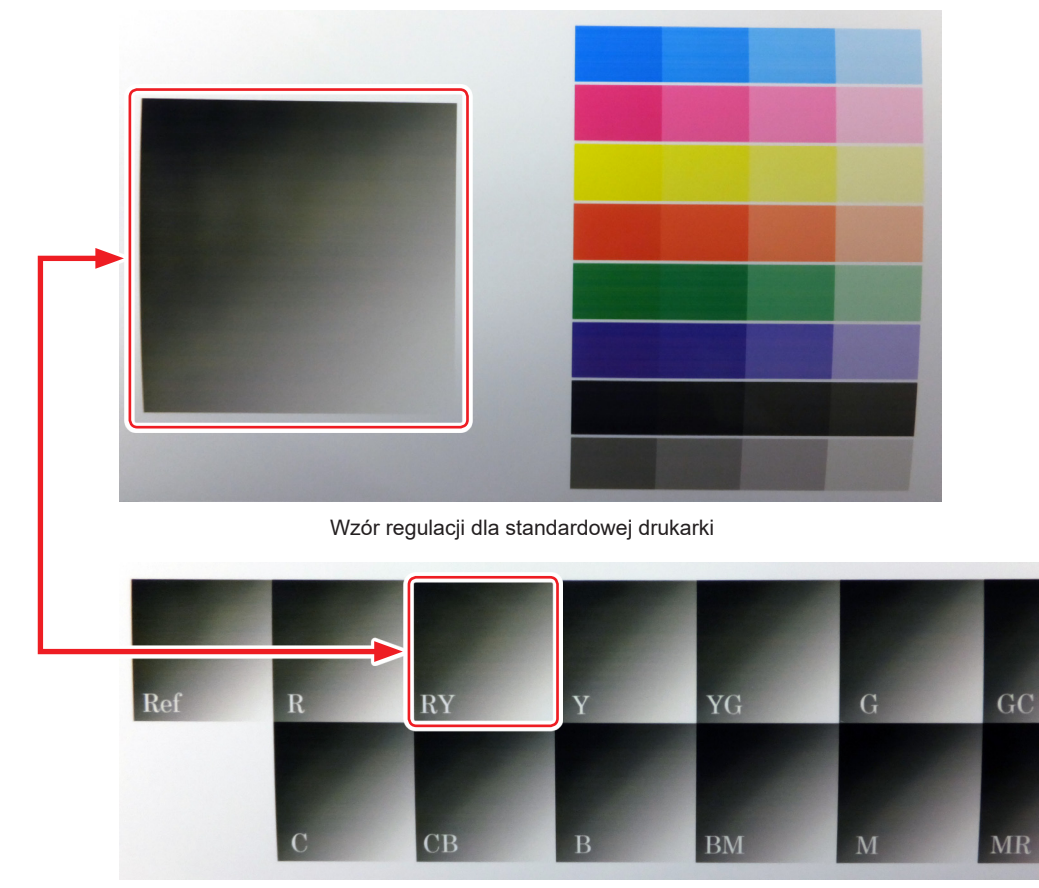

Wzór dopasowania drukarki w celu dopasowania kolorów

4. Dostosuj drukarkę pod kątem dopasowania kolorów za pomocą wybranych wartości dopasowania.

- Balans kolorów
  - **1.** Kliknij [Printer Adjustment].

| Printer Name | FUJIFILM DE100  |                        | -                  | Close              |
|--------------|-----------------|------------------------|--------------------|--------------------|
| Serial No.   | 03000000100     | F/W Ver.: 01.00.       | 30                 |                    |
| Head Mainter | ance            |                        |                    | 0                  |
| Norm:        | ng<br>N © Power |                        | Paper Settings     | Settings           |
| 📰 Black      | 🖾 Cyan          | 🗌 Magenta 📄 Yellow     | Printer Adjustment | Printer Management |
|              | All Colors      | Run                    |                    | J                  |
|              | *               | Print<br>Check Pattern | History            |                    |
| Nozzle Cher  |                 |                        |                    |                    |

Zostanie wyświetlony ekran "Printer Adjustment" (Dostosowanie drukarki)

**2.** Wybierz ustawienie jakości obrazu, które chcesz dostosować, z "Quality", a następnie kliknij przycisk [Color Balance].

| rinter Adjustment                                                 | Paper Type : FUJIFILM Quality Dry Pho<br>Paper Width : 8.3 in | to Paper (Glossy) |                                  |
|-------------------------------------------------------------------|---------------------------------------------------------------|-------------------|----------------------------------|
| i-directional Color Registration Adjustn Print Adjustment Pattern | rent                                                          |                   | Input<br>Adjustment Value        |
| aper Feed Adjustment<br>Print<br>Adjustment Pattern               | Adjustment Value 0 🔹                                          | Set               | Setting by<br>Image Quality Mode |
| Oualty Standard                                                   | Color Balance<br>Density                                      |                   | Red                              |
| Save Gray<br>Adjustment Data                                      | Adjustment<br>Gradation<br>Correction                         |                   | I Green<br>I Blue                |
| Back                                                              | IDLOK                                                         |                   |                                  |

Zostanie wyświetlony ekran "Color Balance".

3. Wybierz wartość do zmiany w "Change Amount", a następnie kliknij przycisk [Print]. Jeśli wybrana wartość jest duża, drukowany jest wzór dopasowania z większymi zmianami wartości korekcji. Wybierz małą wartość, aby dokładnie dostosować swoje dostosowania.

| FUI/FILM DE100 Maintenance Ver.1.0.0.0                         |                                    |
|----------------------------------------------------------------|------------------------------------|
| Color Balance Paper Type : FUJIFILM Quality Dry Photo Paper (C | ilossy)                            |
| Print Adjustment Pattern                                       | Confirm Settings                   |
| Change Amount 1 Print                                          |                                    |
| Auto Adjustment                                                | Output                             |
| Direction R                                                    |                                    |
| Manual Adjustment                                              | Input                              |
| RGB Value R: 0 G: 0 B: 0 Change                                | Switch<br>Graph Display<br>I Green |
|                                                                | V Blue                             |
| Clear Set                                                      | Print<br>Check Pattern             |
| Back                                                           |                                    |

Wzór dopasowania zostanie wydrukowany.

**4.** Wybierz najlepszy wzór spośród wzorów dopasowania i sprawdź wartość dopasowania. Wartości regulacji to litery i cyfry wydrukowane w lewym dolnym rogu każdego wzoru. Litery wskazują kierunek dostosowywanego koloru. "Ref" oznacza brak regulacji.

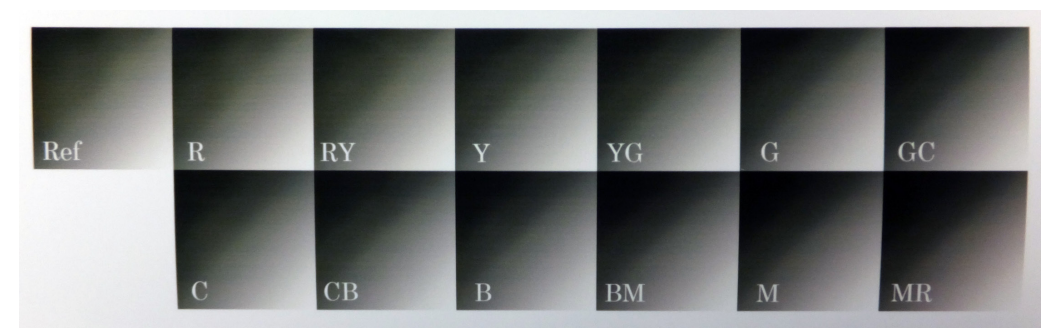

#### 5. Dostosowanie równowagi kolorów.

- Aby ustawić go automatycznie, zobacz \* "Automatyczne dostosowanie balansu kolorów" (Strona 6-22).
- Aby ustawić ręcznie, zobacz IP "Ręcznie ustawienie balansu kolorów" (Strona 6-23).
- 6. Kliknij przycisk [Save Gray Adjustment Data] (Zapisz dane korekty szarości).

| inter Adjustment                     | Paper Type : FU<br>Paper Width : | UFILM Quality Dry Ph<br>8.3 in | oto Paper (Glossy) |                                  |
|--------------------------------------|----------------------------------|--------------------------------|--------------------|----------------------------------|
| directional Color Registration Adjus | tment                            |                                |                    |                                  |
| Adjustment Pattern                   |                                  |                                |                    | Adjustment Value                 |
| per Feed Adjustment                  |                                  |                                |                    |                                  |
| Print<br>Adjustment Pattern          | Adjustment Value                 | • •                            | Set                | Setting by<br>Image Quality Mode |
| av Adjustment                        |                                  |                                |                    |                                  |
|                                      | Col                              | or Balance                     |                    | /                                |
|                                      |                                  |                                |                    |                                  |
| Quality Standard                     | • Ac                             | Density<br>ljustment           |                    | Red                              |
|                                      |                                  |                                |                    | Green                            |
| Swafery                              |                                  | radation                       |                    |                                  |
| Save Gray<br>Adjustment Data         |                                  | radation<br>orrection          |                    | IV Blue                          |

Szare dane korekty zostaną zapisane. Wyświetlone zostanie okno wyników.

7. Kliknij przycisk [OK].

- Automatyczna regulacja balansu kolorów
  - **1.** Ustaw "Direction" (Kierunek) i "Change Amount" (Ustaw wartość). Ustaw numer korekty dla wybranej wartości korekty.

| FUJIFILM DE100 Maintenance Ver.1.0.0.0 |                                  |
|----------------------------------------|----------------------------------|
| Color Balance Paper Type : FUJIFILM C  | Juality Dry Photo Paper (Glossy) |
| Print Adjustment Pattern               | Confirm Settings                 |
| Change Amount 1                        | Print                            |
| Auto Adjustment                        | Output                           |
| Direction R   Change Amount 0          |                                  |
| Manual Adjustment                      | Input                            |
| BGR Value B-0 G-0 B-0 C                | Switch<br>Graph Display          |
|                                        | I Green                          |
|                                        | 🗹 Blue                           |
| Clear                                  | Set Print<br>Check Pattern       |
| Back                                   | IDLOK                            |

Po zmianie ustawień zmiany są odzwierciedlane na wykresie (krzywa tonalna) po prawej stronie ekranu.

#### Uwaga:

- Krzywa tonalna pokazuje siłę wyjściową dla każdego koloru wejściowego (R: czerwony, G: zielony i B: niebieski). Gdy nie ma korekt, linia biegnie prosto od górnego prawego do dolnego lewego; jeśli linia wygina się w dół od tej pozycji, kolory stają się ciemniejsze, a jeśli linia wygina się, kolory stają się jaśniejsze.
- Możesz przełączyć kolor wyświetlany na krzywej tonalnej, zaznaczając / odznaczając zaznaczenie pola wyboru każdego koloru..
- 2. Kliknij przycisk[Print Check Pattern] (Drukuj wzór kontrolny).

| FUJIFILM DE100 Maintenance Ver.1.0.0.0               |                         |
|------------------------------------------------------|-------------------------|
| Color Balance Paper Type : FUJIFILM Quality Dry Phot | to Paper (Glossy)       |
| Print Adjustment Pattern                             | Confirm Settings        |
| Change Amount 1 Print                                |                         |
| Auto Adjustment                                      | Output                  |
| Direction RY   Change Amount   S                     |                         |
| Manual Adjustment                                    | Input                   |
|                                                      | Switch<br>Graph Display |
| Koli Value K: S G: U B: -S Change                    | 🗹 Green                 |
|                                                      | 🗹 Blue                  |
| Clear Set                                            | Print<br>Check Pattern  |
| Back IDLOK                                           |                         |

Wzór czeku zostanie wydrukowany. Sprawdź, czy balans kolorów jest zgodny z zamierzeniami.

#### 3. Kliknij przycisk [Set].

| Color Balance            | Paper Type :  | FUJIFILM Quality Dry Photo Paper | (Glossy)                |                        |
|--------------------------|---------------|----------------------------------|-------------------------|------------------------|
| Print Adjustment Pattern |               |                                  | Confirm Settings        |                        |
| Change Amount 1          | •             | Print                            | #                       |                        |
| Auto Adjustment          |               |                                  | Output                  |                        |
| Direction RY -           | Change Amount | 5 -                              | /                       |                        |
| Manual Adjustment        |               |                                  |                         | Input                  |
| RGB Value R: 5           | G: 0 B: -5    | Change                           | Switch<br>Graph Display | ☑ Red<br>☑ Green       |
|                          |               |                                  |                         | 🛛 Blue                 |
|                          | Clear         | Set                              |                         | Print<br>Check Pattern |
| Back                     |               | IDLOK                            |                         |                        |

Ustawienia zostaną zastosowane. Wyświetlone zostanie okno wyników.

**Uwaga:** Po kliknięciu przycisku **[Clear]** (Wyczyść) wartość dostosowania wraca do wartości domyślnej.

- **4.** Kliknij przycisk [OK].
- **5.** Kliknij przycisk [Back]. (Wstecz) Nastąpi powrót do ekranu "."Printer Adjustment" (Dostosowanie drukarki)

#### • Ręczne ustawienie balansu kolorów

Podczas ręcznej regulacji wartość ustawiona w Automatycznej regulacji nie jest już używana.

1. Kliknij przycisk [Change].(Zmień).

| Color Balance            | Paper Type : F  | UJIFILM Quality Dry Photo Pape | r (Glossy)              |                        |
|--------------------------|-----------------|--------------------------------|-------------------------|------------------------|
| Print Adjustment Pattern |                 |                                | Confirm Settings        |                        |
| Change Amount 1          | •               | Print                          | _                       |                        |
| Auto Adjustment          |                 |                                | Output                  |                        |
| Direction                | Change Amount 0 | •                              | /                       |                        |
| Manual Adjustment        | _               |                                |                         | Input                  |
| RGB Value R: 0           | G: 0 B: 0       | Change                         | Switch<br>Graph Display | ☑ Red<br>☑ Green       |
|                          | -               |                                |                         | V Blue                 |
|                          | Clear           | Set                            |                         | Print<br>Check Pattern |
| Back                     |                 | IDLOK                          |                         |                        |

Zostanie wyświetlony ekran "Manual Adjustment" (Regulacja ręczna).

2. Kliknij przycisk kierunkowy w lewo lub w prawo, aby zmienić kolor i wartość do dostosowania.

| FUJIFILM DE100 Mainten                                                | ance Ver.1.0.0.0 |                                                                                      |                          |                  |       |
|-----------------------------------------------------------------------|------------------|--------------------------------------------------------------------------------------|--------------------------|------------------|-------|
| Color Balance                                                         |                  | Paper Type : FUJIFILM Qual                                                           | lity Dry Photo Paper (Gl | lossy)           |       |
| Manual Adjustment<br>RGB Value<br>Cyan<br>Magenta<br>Wellow<br>Vellow | Pc 0 Gc 0        | € 0<br>0 -5<br>0 -5<br>0<br>0<br>0<br>0<br>0<br>0<br>0<br>0<br>0<br>0<br>0<br>0<br>0 | Red<br>Green<br>Blue     | Confirm Settings | Input |
| Back                                                                  |                  |                                                                                      | IDLOK                    |                  | Set   |

Po zmianie ustawień zmiany są odzwierciedlane na wykresie (krzywa tonalna) po prawej stronie ekranu.

#### Uwaga:

- Krzywa tonalna pokazuje siłę wyjściową dla każdego koloru wejściowego (R: czerwony, G: zielony i B: niebieski). Gdy nie ma korekt, linia biegnie prosto od górnego prawego do dolnego lewego; jeśli linia wygina się w dół od tej pozycji, kolory stają się ciemniejsze, a jeśli linia wygina się, kolory stają się jaśniejsze.
- Możesz przełączyć kolor wyświetlany na krzywej tonalnej, zaznaczając / odznaczając zaznaczenie pola wyboru każdego koloru.

3. 3. Kliknij przycisk [Set]. (Ustaw)

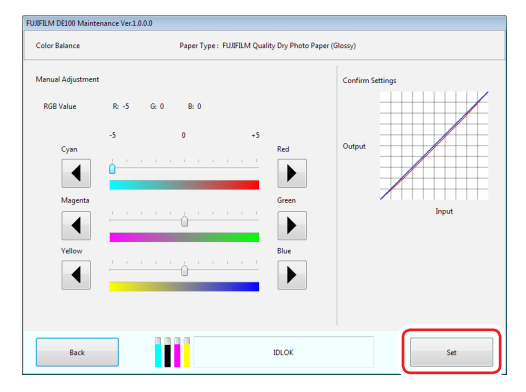

Ustawienia zostaną zastosowane. Powrót do ekranu "Color Balance" (Balans kolorów).

4. Kliknij przycisk [Print Check Pattern] (Drukuj wzór kontrolny).

| FUJIFILM DE100 Maintenance Ver. | 1.0.0.0       |                                    |                         |                        |
|---------------------------------|---------------|------------------------------------|-------------------------|------------------------|
| Color Balance                   | Paper Type :  | FUJIFILM Quality Dry Photo Paper ( | Glossy)                 |                        |
| Print Adjustment Pattern        |               |                                    | Confirm Settings        |                        |
| Change Amount 1                 | •             | Print                              | =                       |                        |
| Auto Adjustment                 |               |                                    | Output                  |                        |
| Direction -                     | Change Amount | -                                  |                         |                        |
| Manual Adjustment               |               |                                    |                         | Input                  |
|                                 | ſ             |                                    | Switch<br>Graph Display | Red                    |
| RGB Value R: -5                 | G:0 B:0       | Change                             |                         | 🗹 Green                |
|                                 |               |                                    |                         | 🗷 Blue                 |
|                                 | Clear         | Set                                |                         | Print<br>Check Pattern |
| Back                            |               | IDLOK                              |                         |                        |

Wzór kontrolny zostanie wydrukowany. Sprawdź, czy balans kolorów jest zgodny z zamierzeniami.

5. Kliknij przycisk [Set](ustaw).

| FUJIFILM DE100 Maintenance Ver.1.0.0. | 0             |                                     |                         |               |
|---------------------------------------|---------------|-------------------------------------|-------------------------|---------------|
| Color Balance                         | Paper Type :  | FUJIFILM Quality Dry Photo Paper (0 | Blossy)                 |               |
| Print Adjustment Pattern              |               |                                     | Confirm Settings        |               |
| Change Amount 1                       | •             | Print                               |                         |               |
| Auto Adjustment                       |               |                                     | Output                  |               |
| Direction -                           | Change Amount | -                                   |                         |               |
| Manual Adjustment                     |               |                                     | -                       | Input         |
|                                       |               |                                     | Switch<br>Graph Display | Red           |
| RGB Value R: -5 G                     | ε0 Β:Ο        | Change                              |                         | 🗷 Green       |
|                                       |               |                                     |                         | 🗷 Blue        |
| [                                     |               |                                     |                         | Print         |
|                                       | Clear         |                                     |                         | Check Pattern |
| Back                                  |               | IDLOK                               |                         |               |

Ustawienia zostaną zastosowane.

Wyświetlone zostanie okno wyników.

**Uwaga:** Po kliknięciu przycisku [Clear] (Wyczyść]) wartość dostosowania powraca do wartości domyślnej.

- 6. Kliknij przycisk [OK].
- Kliknij przycisk [Back] (Wstecz). Nastąpi powrót do ekranu "Printer Adjustment" (Dostosowanie drukarki).

#### Regulacja gęstości

1. Kliknij [Printer Adjustment] (Dostosowanie drukarki) na ekranie głównym.

| UJIFILM DE100 | Maintenance Ver.1.0) | 0.0                    |                    |                                 |
|---------------|----------------------|------------------------|--------------------|---------------------------------|
| Printer Name  | FUJIFILM DE100       |                        | -                  | Close                           |
| Serial No.    | 0J000000100          | F/W Ver.: 01.00        | .00                |                                 |
| Head Mainten  | ance                 |                        |                    |                                 |
| Head Cleani   | ng                   |                        | Paper Settings     | Operation Condition<br>Settings |
| Norma         | l 💿 Power            |                        |                    |                                 |
| 🕅 Black       | 🖾 Cyan               | 🗌 Magenta 📄 Yellow     |                    |                                 |
|               |                      |                        | Printer Adjustment | Printer Management              |
|               | All Colors           | Run                    |                    | )                               |
| Nozzle Chec   | *                    |                        | History            |                                 |
|               |                      | Print<br>Check Pattern |                    |                                 |
| Print         | er Status            |                        | IDLOK              |                                 |

Zostanie wyświetlony ekran "Printer Adjustment" (Dostosowanie drukarki).

2. Wybierz ustawienie jakości obrazu, które chcesz dostosować, w "Quality"(Jakość), następnie kliknij przycisk [Density Adjustment] (Regulacja gęstości).

| FUJ0FILM DE100 Maintenance Ver.1.1.0.0                                    |                                                                   |                  |                                                            |
|---------------------------------------------------------------------------|-------------------------------------------------------------------|------------------|------------------------------------------------------------|
| Printer Adjustment                                                        | Paper Type : FUJIFILM Quality Dry Phot<br>Paper Width : 8.3 in    | o Paper (Glossy) |                                                            |
| Bi-directional Color Registration Adjustme<br>Print<br>Adjustment Pattern | ant                                                               |                  | Input<br>Adjustment Value                                  |
| Paper Feed Adjustment<br>Print<br>Adjustment Pattern                      | Adjustment Value 0 🔹                                              | Set              | Setting by<br>Image Quality Mode                           |
| Gray Adjustment Quality Standard Save Gray Adjustment Data                | Color Balance<br>Density<br>Adjuztment<br>Gradation<br>Correction |                  | <ul> <li>☑ Red</li> <li>☑ Green</li> <li>☑ Blue</li> </ul> |
| Back                                                                      | IDLOK                                                             |                  |                                                            |

Zostanie wyświetlony ekran "Density Adjustment" (Regulacja gęstości).

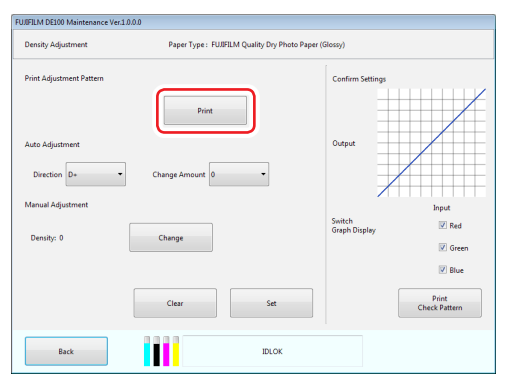

3. Kliknij przycisk [Print] (drukuj).

Wzór dopasowania zostanie wydrukowany.

4. Wybierz najlepszy wzór spośród wzorów dopasowania i sprawdź wartość dopasowania. Wartości regulacji to liczby wydrukowane w lewym dolnym rogu każdego wzoru. "Ref" oznacza brak regulacji.

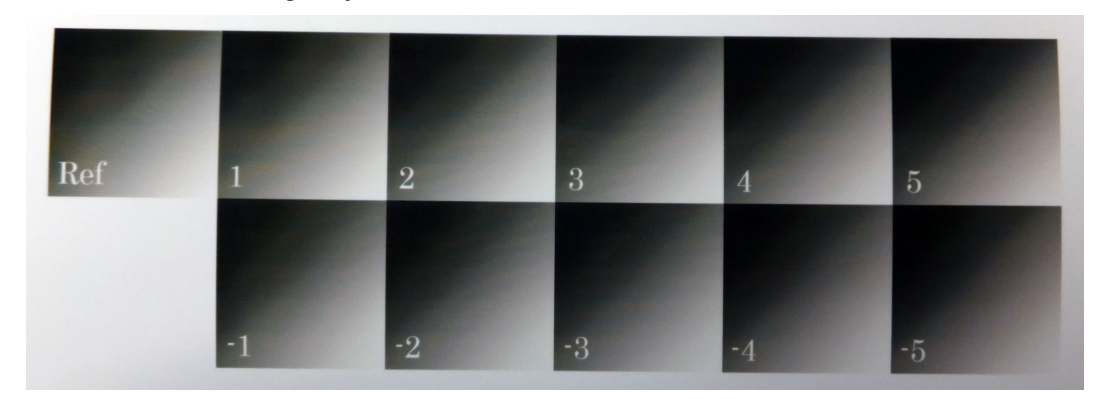

#### 5. Dostosowuje gęstość.

- Aby ustawić go automatycznie, zobacz \* "Automatyczne dostosowanie gęstości" (Strona 6-27).
- Ustawienie ręczne, zobacz ( \* Ręczne dostosowanie gęstości \* (Strona 6-29).
- 6. Kliknij przycisk [Save Gray Adjustment Data] (Zapisz dane korekty szarości).

| rinter Adjustment                                | Paper Type : FUJFILM Quality Dry Photo Paper (Glossy<br>Paper Width : 8.3 in | 0                                |
|--------------------------------------------------|------------------------------------------------------------------------------|----------------------------------|
| ii-directional Color Registration Adju           | stment                                                                       |                                  |
| Print<br>Adjustment Pattern                      |                                                                              | Input<br>Adjustment Value        |
| aper Feed Adjustment                             |                                                                              |                                  |
| Print<br>Adjustment Pattern                      | Adjustment Value 0                                                           | Setting by<br>Image Quality Mode |
| ray Adjustment                                   |                                                                              |                                  |
|                                                  | Color Balance                                                                |                                  |
|                                                  | Density     Adjustment                                                       | Red                              |
| Quality Standard                                 |                                                                              |                                  |
| Quality Standard<br>Save Gray<br>Adjustment Data | Gradation<br>Correction                                                      | Green     Green     Blue         |

Szare dane korekty zostaną zapisane. Wyświetlone zostanie okno wyników.

7. Kliknij przycisk [OK].

#### Automatyczne dostosowanie gęstości

 Ustaw "Direction" (Kierunek) oraz "Change Amount" (Ustaw wartość). Ustaw wartość dopasowania dla wybranego wzoru dopasowania. Ustaw światło i ciemność (D + i D-) w "Direction", oraz ustaw wartość w "Change Amount"".

| FU/IFILM DE100 Maintenance Ver. | 1.0.0.0                          |                                             |   |
|---------------------------------|----------------------------------|---------------------------------------------|---|
| Density Adjustment              | Paper Type: FUJIFILM Quality Dry | Photo Paper (Glossy)                        |   |
| Print Adjustment Pattern        | Print                            | Confirm Settings                            | 2 |
| Direction D+                    | Change Amount 0 v                | Input                                       |   |
| Density: 0                      | Change                           | Switch<br>Graph Display<br>If Green<br>Blue |   |
|                                 | Clear Set                        | Print<br>Check Pattern                      |   |
| Back                            | IDLO                             | ж                                           |   |

Po zmianie ustawień zmiany są odzwierciedlane na wykresie (krzywa tonalna) po prawej stronie ekranu.

Uwaga:

- Krzywa tonalna pokazuje siłę wyjściową dla każdego koloru wejściowego (R: czerwony, G: zielony i B: niebieski). Gdy nie ma korekt, linia biegnie prosto od górnego prawego do dolnego lewego; jeśli linia wygina się w dół od tej pozycji, kolory stają się ciemniejsze, a jeśli linia wygina się, kolory stają się jaśniejsze.
- Możesz przełączyć kolor wyświetlany na krzywej tonalnej, zaznaczając / odznaczając zaznaczenie pola wyboru każdego koloru.

#### 2. Kliknij przycisk [Print Check Pattern] (Wydrukuj wzór kontrolny).

| FUJIFILM DE100 Maintenance Ver. | 10.00                                       |                                  |
|---------------------------------|---------------------------------------------|----------------------------------|
| Density Adjustment              | Paper Type : FUJIFILM Quality Dry Photo Pap | er (Glossy)                      |
| Print Adjustment Pattern        | Print                                       | Confirm Settings                 |
| Auto Adjustment Direction D+    | Change Amount S                             | Output                           |
| Manual Adjustment<br>Density: 5 | Change                                      | Input<br>Switch<br>Graph Display |
|                                 | Clear Set                                   | V Blue<br>Print<br>Check Pattern |
| Back                            | POWER_SAVE                                  |                                  |

Wzór czeku zostanie wydrukowany. Sprawdź, czy balans kolorów jest zgodny z zamierzeniami.

3. 3. Kliknij przycisk [Set] (Ustaw).

| Density Adjustment              | Paper Type :  | FUJIFILM Quality Dry Photo Pape | r (Glossy)              |                        |
|---------------------------------|---------------|---------------------------------|-------------------------|------------------------|
| Print Adjustment Pattern        | Print         | t                               | Confirm Settings        |                        |
| Auto Adjustment Direction D+ -  | Change Amount | 5 •                             | Output                  |                        |
| Manual Adjustment<br>Density: 5 | Change        |                                 | Switch<br>Graph Display | Input<br>Red<br>Green  |
|                                 | Clear         | Set                             | ) (                     | Print<br>Check Pattern |
| Back                            |               | POWER_SAVE                      |                         |                        |

Ustawienia zostaną zastosowane.

Wyświetlone zostanie okno wyników.

**Uwaga:** Po kliknięciu przycisku [Clear] (Wyczyść)wartość dostosowania powraca do wartości domyślnej.

- 4. Kliknij przycisk [OK].
- Kliknij przycisk [Back] (Wstecz). Nastąpi powrót do ekranu "Printer Adjustment" (Dostosowanie drukarki).

#### Ręczne dostosowanie gęstości

Podczas ręcznej regulacji wartość ustawiona w automatycznej regulacji nie jest już używana.

1. Kliknij przycisk [Change] (Zmień).

| FUJ0FILM DE100 Maintenance Ve                                                      | r.1.0.0.0                         |                                                      |                               |
|------------------------------------------------------------------------------------|-----------------------------------|------------------------------------------------------|-------------------------------|
| Density Adjustment                                                                 | Paper Type: FUJIFILM Quality Dr   | y Photo Paper (Glossy)                               |                               |
| Print Adjustment Pattern Auto Adjustment Direction D+ Manual Adjustment Density: 0 | Pret     Charge Amount     Change | Confern Settings<br>Output<br>Soutch<br>Graph Opplay | Input<br>Red<br>Green         |
| Back                                                                               | Clear Se                          | ć Cher                                               | V Blue<br>Print<br>ck Pattern |

Zostanie wyświetlony ekran "Manual Adjustment" (Regulacja ręczna).

2. Kliknij przycisk kierunkowy w lewo lub w prawo, aby zmienić gęstość.

| FUJIFILM DE100 Maintenance Ver.1.0.0.0         |                                                       |               |
|------------------------------------------------|-------------------------------------------------------|---------------|
| Density Adjustment                             | Paper Type: FUJIFILM Quality Dry Photo Paper (Glossy) |               |
| Menual Adjustment<br>Density: 0<br>-5<br>Light | 0 -5 Deft Oct                                         | firm Setting: |
| Back                                           | POWER_SAVE                                            | Set           |

Po zmianie ustawień zmiany są odzwierciedlane na wykresie (krzywa tonalna) po prawej stronie ekranu.

Uwaga:

Krzywa tonalna pokazuje siłę wyjściową dla każdego koloru wejściowego (R: czerwony, G: zielony i B: niebieski). Gdy nie ma korekt, linia biegnie prosto od górnego prawego do dolnego lewego; jeśli linia wygina się w dół od tej pozycji, kolory stają się ciemniejsze, a jeśli linia wygina się, kolory stają się jaśniejsze.

3. Kliknij przycisk [Set].

| FUJIFILM DE100 Maintenance               | :Ver10.0.0                                             |  |
|------------------------------------------|--------------------------------------------------------|--|
| Density Adjustment                       | Paper Type : FUJBFILM Quality Dry Photo Paper (Glossy) |  |
| Manual Adjustment<br>Density: 5<br>Light | 0 -5<br>Dat<br>Dat<br>Ippt                             |  |
| Back                                     | POWER,SAVE Set                                         |  |

Ustawienia zostaną zastosowane. Nastąpi powrót do ekranu "Density Adjustment" (Regulacja gęstości)

4. Kliknij przycisk [Print Check Pattern] (Wydrukuj wzór kontrolny).

| FUJIFILM DE100 Maintenance Ve   | 1.0.0.0              |                          |                         |                                  |
|---------------------------------|----------------------|--------------------------|-------------------------|----------------------------------|
| Density Adjustment              | Paper Type : FUJIFIL | M Quality Dry Photo Pape | r (Glossy)              |                                  |
| Print Adjustment Pattern        | Print                |                          | Confirm Settings        |                                  |
| Auto Adjustment Direction -     | Change Amount        | •                        | Output                  |                                  |
| Manual Adjustment<br>Density: 5 | Change               |                          | Switch<br>Graph Display | Input<br>Red                     |
|                                 | Clear                | Set                      | ſ                       | V Blue<br>Print<br>Check Pattern |
| Back                            |                      | POWER_SAVE               |                         |                                  |

Wzór czeku zostanie wydrukowany. Sprawdź, czy balans kolorów jest zgodny z zamierzeniami.

#### 5. Kliknij przycisk [Set](Ustaw).

| FUJ0FILM DE100 Maintenance Ver.1 | 10.0.0                |                            |                         |                               |
|----------------------------------|-----------------------|----------------------------|-------------------------|-------------------------------|
| Density Adjustment               | Paper Type : FUJIFILM | Quality Dry Photo Paper (C | ilossy)                 |                               |
| Print Adjustment Pattern         | Print                 |                            | Confirm Settings        |                               |
| Auto Adjustment Direction        | Change Amount         | •                          | Output                  |                               |
| Density: 5                       | Change                |                            | Switch<br>Graph Display | Input<br>Red<br>Green<br>Blue |
|                                  | Clear                 | Set                        |                         | Print<br>Check Pattern        |
| Back                             |                       | POWER_SAVE                 |                         |                               |

Ustawienia zostaną zastosowane. Wyświetlone zostanie okno wyników.

**Uwaga:** Po kliknięciu przycisku[Clear] (Wyczyść) wartość dostosowania powraca do wartości domyślnej.

- **6.** Kliknij przycisk [OK] w oknie dialogowym.
- 7. Kliknij przycisk [Back] (Wstecz).

Nastąpi powrót do ekranu "Printer Adjustment" (Dostosowanie drukarki).

#### Korekta gradacji

1. Na ekranie głównym kliknij [Printer Adjustment] (Dostosowanie drukarki).

| UJIFILM DE100 | Maintenance Ver.1.0.0 | 0.0                    |                    |                                 |
|---------------|-----------------------|------------------------|--------------------|---------------------------------|
| Printer Name  | FUJIFILM DE100        |                        | -                  | Close                           |
| Serial No.    | 0.000000100           | F/W Ver.: 01.00        | .00                |                                 |
| Head Maintena | nce                   |                        |                    |                                 |
| Head Cleanin  | 9                     |                        | Paper Settings     | Operation Condition<br>Settings |
| Normal        | Power                 |                        |                    |                                 |
| 📰 Black       | 🔲 Cyan                | 🗏 Magenta 📰 Yellow     | Printer Adjustment | Printer Management              |
| A             | Il Colors             | Run                    |                    | J                               |
| Nozzle Check  |                       | Print<br>Check Pattern | History            |                                 |
| Printe        | r Status              | 111                    | IDLOK              |                                 |

Zostanie wyświetlony ekran "Printer Adjustment".

2. Wybierz ustawienie jakości obrazu, które chcesz dostosować w "Quality"(Jakość), a następnie kliknij przycisk [Gradation Correction] (Korekcja gradacji).

| FUJ0FILM DE100 Maintenance Ver.1.1.0.0                                  |                                                                       |                                      |
|-------------------------------------------------------------------------|-----------------------------------------------------------------------|--------------------------------------|
| Printer Adjustment                                                      | Paper Type : FUJIFILM Quality Dry Photo Paper<br>Paper Width : 8.3 in | (Glossy)                             |
| Bi-directional Color Registration Adjust<br>Print<br>Adjustment Pattern | nent                                                                  | Input<br>Adjustment Value            |
| Paper Feed Adjustment<br>Print<br>Adjustment Pattern                    | Adjustment Value                                                      | Set Setting by<br>Imsge Quality Mode |
| Gray Adjustment Quality Standard                                        | Color Balance                                                         | ☑ Red ☑ Green                        |
| Save Gray<br>Adjustment Data<br>Back                                    | Gradation<br>Correction                                               | Ø Biue                               |

Zostanie wyświetlony ekran "Gradation Correction".

**3.** W razie potrzeby dostosuj ustawienia punktów "Brightness" (Jasność) (P1: shadows(cienie), P2: intermediate colors(kolory pośrednie), P3:highlights(światła)).

| Gradation Correction | n      | Paper     | Type : FUJIFILM Quality Dry Photo | Paper (Glossy)   |                        |
|----------------------|--------|-----------|-----------------------------------|------------------|------------------------|
| Print Adjustment Pa  | ittern |           | Print                             | Confirm Settings |                        |
| Gradation Correction | n      |           |                                   |                  | /                      |
| Brightness           |        | Direction | Change Amount                     |                  |                        |
| P1 25                | • •    | в .       |                                   | Output           |                        |
|                      | _      | <u> </u>  |                                   |                  |                        |
| P2 50                | - %    | R         | • •                               |                  |                        |
|                      | _      |           |                                   |                  | Input                  |
|                      | _      | R         | 0                                 | Switch           | Pad                    |
| N anual Adjustment   |        |           |                                   | Graph Display    | Le lived               |
| P1: R: 64            | G: 64  | B: 64     |                                   |                  | C Green                |
| P2: R: 128           | G: 128 | B: 128    | Change                            |                  | 🗷 Blue                 |
| P3: R: 192           | G: 192 | B: 192    |                                   |                  |                        |
|                      |        |           |                                   |                  | Print<br>Check Pattern |
|                      |        | Clear     | Set                               |                  | Check Pattern          |
|                      |        | Clear     | Set                               |                  | Check Pattern          |

Zakres ustawień: od 0 do 100%

6 Konserwacja

4. Kliknij przycisk [Print](Drukuj).

| FUJIFILM         | DE100 Maintenar   | nce Ver.1J | 0.0.0     |                                    |                  |                        |
|------------------|-------------------|------------|-----------|------------------------------------|------------------|------------------------|
| Grada            | tion Correction   |            | Paper Typ | e : FUJIFILM Quality Dry Photo Pap | ser (Glossy)     |                        |
| Print .<br>Grada | Adjustment Patter | m          | P         | rint                               | Confirm Settings |                        |
|                  | Brightness        |            | Direction | Change Amount                      | -                |                        |
| P1               | 25                | - %        | R         | 0 -                                | Output           |                        |
| P2               | 50                | • %        | R         | 0 -                                | 7                |                        |
| P3               | 75                | • %        | R 👻       | 0 -                                | Switch           | Input                  |
| Manu             | al Adjustment     |            |           |                                    | Graph Display    |                        |
| P1:              | R: 64             | G: 64      | B: 64     |                                    |                  | Creen                  |
| P2:              | R: 128            | G: 128     | B: 128    | Change                             |                  | V Blue                 |
| P3:              | R: 192            | G: 192     | B: 192    |                                    |                  | (E) bloc               |
|                  |                   |            | Clear     | Set                                |                  | Print<br>Check Pattern |
|                  | Back              |            |           | POWER_SAVE                         |                  |                        |

Zostanie wyświetlony ekran "Gradation CorrectionAdjustment pattern Change Amount Setting" ("Korekta gradacji: Wzór korekty zmień ustawienie wartości").

5. Wybierz wielkość zmiany wzoru dopasowania w każdym punkcie i kliknij przycisk [Print]

#### (Drukuj).

Jeśli wartość jest duża, drukowany jest wzór dopasowania z dużą liczbą zmian wartości korekcji. Wybierz małą wartość, aby dokładnie dostosować swoje dostosowania. Ustaw kwotę zmiany dla każdego punktu; P1, P2 i P3.

| Gradation Correction: Adjustmen | nt Pattern Change Amount Setting |       |
|---------------------------------|----------------------------------|-------|
|                                 | P1 1 •                           |       |
|                                 | P2 1                             |       |
|                                 | РЗ 1                             |       |
| Cancel                          |                                  | Print |

Wzór dopasowania zostanie wydrukowany.

#### 6. Wybierz najlepszy wzór z wzorów dopasowania i sprawdź wartość dopasowania.

Wartości regulacji to litery i cyfry wydrukowane w lewym dolnym rogu każdego wzoru. Litery wskazują kierunek dostosowywanego koloru. "Ref" oznacza brak regulacji. Sprawdź każdy punkt jasności; P1 (cienie), P2 (kolory pośrednie) i P3 (podświetlenia).

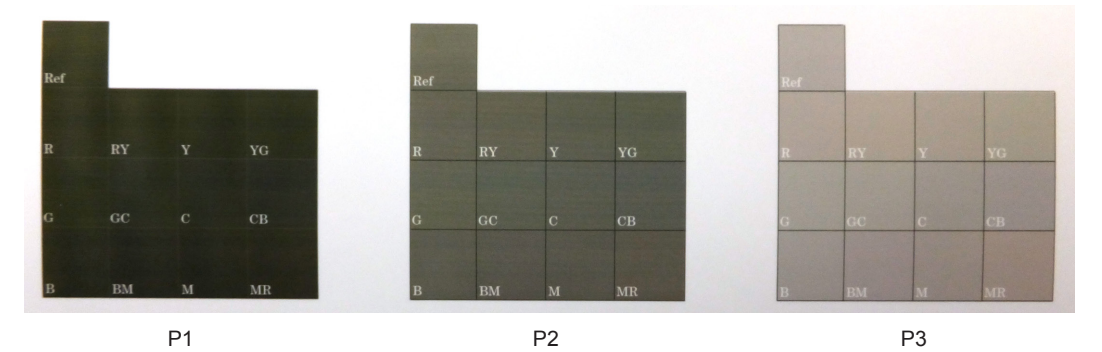

#### 7. Dostosowanie gradacji.

- Ustawienie automatyczne, zobacz ( \* Automatyczne dostosowanie gradacji (Strona 6-34).
- Ustawienie ręczne, zobacz IP "Ręczne dostosowanie gradacji" (Strona 6-35).

8. Kliknij przycisk [Save Gray Adjustment Data](Zapisz dane korekty szarości).

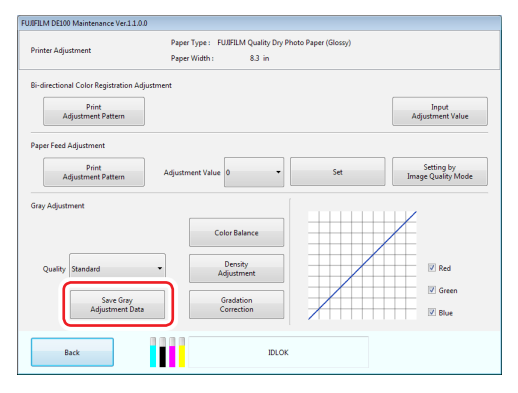

Szare dane korekty zostaną zapisane. Wyświetlone zostanie okno wyników.

9. Kliknij przycisk [OK].

- Aby automatycznie dostosować gradację
  - **1.** Ustaw "Direction"(Kierunek) i "Change Amount"(Zmień wartość). Ustaw wartość dopasowania dla wybranego wzoru dopasowania.

| Gradatio | on Correction |        | Paper Typ | e : FUJIFILM Quality Dry Photo F | Paper (Glossy)          |               |
|----------|---------------|--------|-----------|----------------------------------|-------------------------|---------------|
| Print Ac | djustment Pat | tern   | P         | rint                             | Confirm Settings        |               |
| Gradatio | on Correction |        |           |                                  |                         |               |
| Br       | rightness     |        | Direction | Change Amount                    |                         |               |
| P1 2     | 5             | • %    | R 🔻       | 0 -                              | Output                  |               |
| P2 5     | 0             | • %    | R         | •                                | 7                       | 1             |
| P3 7     | 5             | - %    | R -       | 0 -                              |                         | Input         |
|          |               | -      |           |                                  | Switch<br>Graph Display | V Red         |
| P1:      | R: 64         | G: 64  | B: 64     |                                  |                         | Green         |
| P2:      | R: 128        | G: 128 | B: 128    | Change                           |                         | 17 m          |
| P3:      | R: 192        | G: 192 | B: 192    |                                  |                         | III Blue      |
|          |               |        |           |                                  |                         | Print         |
|          |               |        | Clear     | Set                              |                         | Check Pattern |
|          | Back          |        |           | POWER_SAVE                       |                         |               |

Po zmianie ustawień zmiany są odzwierciedlane na wykresie (krzywa tonalna) po prawej stronie ekranu.

#### Uwaga:

- Krzywa tonalna pokazuje siłę wyjściową dla każdego koloru wejściowego (R: czerwony, G: zielony i B: niebieski). Gdy nie ma korekt, linia biegnie prosto od górnego prawego do dolnego lewego; jeśli linia wygina się w dół od tej pozycji, kolory stają się ciemniejsze, a jeśli linia wygina się, kolory stają się jaśniejsze.
- Możesz przełączyć kolor wyświetlany na krzywej tonalnej, zaznaczając / usuwając zaznaczenie pola wyboru każdego koloru.
- 2. Kliknij przycisk [Print Check Pattern] (Wydrukuj wzór kontrolny).

| FUJIFILM | DE100 Mainten   | ance Ver.1.0 | .0.0      |                                              |                        |
|----------|-----------------|--------------|-----------|----------------------------------------------|------------------------|
| Grada    | tion Correction |              | Pape      | r Type : FUJIFILM Quality Dry Photo Paper (G | ilossy)                |
| Print    | Adjustment Patt | em           |           | Print                                        | Confirm Settings       |
| Grada    | tion Correction |              |           |                                              |                        |
|          | Brightness      |              | Direction | Change Amount                                |                        |
| P1       | 25              | • %          | R         | • 5 •                                        | Output                 |
| P2       | 50              | • %          | R         | • 5 •                                        |                        |
| P3       | 75              | • %          | R         | • 5 •                                        | Input<br>Switch IV Det |
| Manu     | al Adjustment   |              |           |                                              | Graph Display          |
| P1:      | R: 69           | G: 64        | B: 64     |                                              | Creen                  |
| P2:      | R: 133          | G: 128       | B: 128    | Change                                       | V Blue                 |
| P3:      | R: 197          | G: 192       | B: 192    |                                              |                        |
|          |                 |              | Clear     | Set                                          | Print<br>Check Pattern |
|          | Back            |              |           | POWER_SAVE                                   |                        |

Wzór czeku zostanie wydrukowany. Sprawdź, czy balans kolorów jest zgodny z oczekiwaniami.

3. Kliknij przycisk [Set](Ustaw).

| Gradati  | 0E100 Mainten | ance Ver.1.0 | 1.0.0<br>Paper T | pe : FUJIFILM Quality Dry Photo Paper | (Glossy)         |                        |
|----------|---------------|--------------|------------------|---------------------------------------|------------------|------------------------|
| Print Ac | djustment Pat | tern         |                  | Print                                 | Confirm Settings |                        |
| Gradati  | on Correction |              |                  |                                       |                  |                        |
| в        | rightness     |              | Direction        | Change Amount                         | +                |                        |
| P1 2     | 8             | • %          | R 🗸              | 5                                     | Output           |                        |
| P2 5     | 50            | • %          | R 👻              | 5                                     | 7                |                        |
| P3 7     | 15            | • %          | R 👻              | 5 -                                   | Switch           | Input                  |
| Manual   | Adjustment    |              |                  |                                       | Graph Display    | V Ked                  |
| P1:      | R: 69         | G: 64        | B: 64            |                                       |                  | Green                  |
| P2:      | R: 133        | G: 128       | B: 128           | Change                                |                  | Rhue                   |
| P3:      | R: 197        | G: 192       | B: 192           |                                       |                  |                        |
|          |               |              | Clear            | Set                                   |                  | Print<br>Check Pattern |
|          | Back          |              |                  | POWER_SAVE                            |                  |                        |

Ustawienia zostaną zastosowane.

Wyświetlone zostanie okno wyników.

Uwaga: Po kliknięciu przycisku [Clear] (Wyczyść) wartość dostosowania powraca do wartości domyślnej.

- Frontier DE100 Instrukcja obsługi (Poziom administrator) -

- 4. W oknie dialogowym kliknij przycisk [OK] .
- Kliknij przycisk [Back] (Wstecz). Nastąpi powrót do ekranu "Printer Adjustment" (Dostosowanie drukarki).

#### • Ręczne dostosowanie gradacji

Podczas ręcznej regulacji wartość ustawiona w Automatycznej regulacji nie jest już używana.

1. Kliknij przycisk [Change] (Zmień).

| UJIFILM DE100 Maintenance Ver.1J | 0.0.0        |                                  |                         |                        |
|----------------------------------|--------------|----------------------------------|-------------------------|------------------------|
| Gradation Correction             | Paper Type : | FUJIFILM Quality Dry Photo Paper | (Glossy)                |                        |
| Print Adjustment Pattern         | Prin         | ıt                               | Confirm Settings        |                        |
| Gradation Correction             |              |                                  |                         |                        |
| Brightness                       | Direction    | Change Amount                    |                         |                        |
| P1 25 • %                        | R 👻          | 0 -                              | Output                  |                        |
| P2 50 • %                        | R            | 0 -                              | 7                       |                        |
| P3 75 • %                        | R 👻          | 0 -                              |                         | Input                  |
|                                  |              |                                  | Switch<br>Graph Display | Red Red                |
| P1: R: 64 G: 64                  | B: 64        |                                  |                         | Green                  |
| P2: R: 128 G: 128                | B: 128       | Change                           |                         | 2 Blue                 |
| P3: R: 192 G: 192                | B: 192       |                                  |                         | (e) bide               |
|                                  | Clear        | Set                              |                         | Print<br>Check Pattern |
| Back                             |              | POWER_SAVE                       |                         |                        |

Zostanie wyświetlony ekran "Manual Adjustment" (Regulacja ręczna).

2. Ustaw każdy kolor (R: czerwony, G: zielony, B: niebieski) dla każdego punktu jasności(P1: cienie, P2: kolory pośrednie, P3: światła), który ma zostać dostosowany, i zmień gradację. Zakres ustawień (dla każdego koloru): od 0 do 100%

| FUJØFILM DE100 | Maintenance Ver | 10.0.0     |                              |                  |
|----------------|-----------------|------------|------------------------------|------------------|
| Gradation Co   | orrection       | Paper Type | : FUJIFILM Quality Dry Photo | o Paper (Glossy) |
| Manual Adju    | ustment         |            |                              | Confirm Settings |
|                | R               | G          | В                            | /                |
| P1             | 64              | • 64 •     | 64 💌                         | Output           |
| P2             | 128             | • 128 •    | 128 •                        |                  |
| P3             | 191             | • 191 •    | 191 -                        |                  |
|                |                 |            |                              | Input            |
|                |                 |            |                              |                  |
|                |                 |            |                              |                  |
|                |                 |            |                              |                  |
|                |                 |            |                              |                  |
| B              | ack             |            | POWER_SAVE                   | Set              |

Po zmianie ustawień zmiany są odzwierciedlane na wykresie (krzywa tonalna) po prawej stronie ekranu.

#### Uwaga:

Krzywa tonalna pokazuje siłę wyjściową dla każdego koloru wejściowego (R: czerwony, G: zielony i B: niebieski). Gdy nie ma korekt, linia biegnie prosto od górnego prawego do dolnego lewego; jeśli linia wygina się w dół od tej pozycji, kolory stają się ciemniejsze, a jeśli linia wygina się, kolory stają się jaśniejsze.

3. Kliknij przycisk [Set](Ustaw).

| FUJØFILM DE100 | Maintenance Ver.1.0.0 | 0.0        |                                 |                  |
|----------------|-----------------------|------------|---------------------------------|------------------|
| Gradation Co   | orrection             | Paper Type | : FUJIFILM Quality Dry Photo Pa | per (Glossy)     |
| Manual Adju    | ustment               |            |                                 | Confirm Settings |
|                | R                     | G          | В                               |                  |
| P1             | 64 •                  | 64 •       | 64 💌                            | Output           |
| P2             | 135 •                 | 135 •      | 135 💌                           |                  |
| P3             | 191 -                 | 191 •      | 191 -                           |                  |
|                |                       |            |                                 | Input            |
|                |                       |            |                                 |                  |
|                |                       |            |                                 |                  |
|                |                       |            |                                 |                  |
| в              | ack                   |            | POWER_SAVE                      | Set              |

Ustawienia zostaną zastosowane. Powraca do ekranu "Gradation Correction" (Korekta gradacji).

4. Kliknij przycisk [Print Check Pattern] (Drukuj wzór kontrolny).

| FUJØFILM D          | E100 Mainten   | ance Ver.1. | .0.0       |                                    |                  |                        |
|---------------------|----------------|-------------|------------|------------------------------------|------------------|------------------------|
| Gradati             | on Correction  |             | Paper Type | : FUJIFILM Quality Dry Photo Paper | Glossy)          |                        |
| Print Ac<br>Gradati | djustment Patt | ern         | Pr         | int                                | Confirm Settings |                        |
| в                   | rightness      |             | Direction  | Change Amount                      | -                | /                      |
| P1 2                | 5              | • %         | . •        | •                                  | Output           |                        |
| P2 5                | 0              | • %         | . •        | •                                  |                  |                        |
| P3 7                | 5              | • %         | . •        | •                                  | Switch           | Input                  |
| Manual              | Adjustment     |             |            |                                    | Graph Display    | LE_ MEG                |
| P1:                 | R: 64          | G: 64       | B: 64      |                                    |                  | 📝 Green                |
| P2:                 | R: 135         | G: 135      | B: 135     | Change                             |                  | 🗹 Blue                 |
| P3:                 | R: 191         | G: 191      | B: 191     |                                    |                  |                        |
|                     |                |             | Clear      | Set                                |                  | Print<br>Check Pattern |
|                     | Back           |             |            | POWER_SAVE                         |                  |                        |

Wzór czeku zostanie wydrukowany. Sprawdź, czy balans kolorów jest zgodny z zamierzeniami.

5. Kliknij przycisk [Set](Ustaw).

| Gradation Correction |               |        | Paper T   | ype : FUJIFILM Quality Dry Photo Pap | ser (Glossy)     |                        |
|----------------------|---------------|--------|-----------|--------------------------------------|------------------|------------------------|
| Print Ac             | djustment Pa  | ttern  |           | Print                                | Confirm Settings |                        |
| Gradati              | on Correction |        |           |                                      |                  | /                      |
| В                    | rightness     |        | Direction | Change Amount                        |                  |                        |
| P1 2                 | 8             | • %    | · •       | •                                    | Output           |                        |
| P2 5                 | 50            | • %    | •         | -                                    | 7                |                        |
| P3 7                 | 75            | • %    | . •       | •                                    | Switch           | Input                  |
| Manual               | Adjustment    |        |           |                                      | Graph Display    | LE IVES                |
| P1:                  | R: 64         | G: 64  | B: 64     |                                      |                  | 📝 Green                |
| P2:                  | R: 135        | G: 135 | B: 135    | Change                               |                  | Rhue                   |
| P3:                  | R: 191        | G: 191 | B: 191    |                                      | _                |                        |
|                      |               |        | Clear     | Set                                  |                  | Print<br>Check Pattern |
|                      | Back          |        |           | POWER_SAVE                           |                  |                        |

Ustawienia zostaną zastosowane.

Wyświetlone zostanie okno wyników.

**Uwaga:** Po kliknięciu przycisku [Clear](Wyczyść) wartość dostosowania powraca do wartości domyślnej.

Nastąpi powrót do ekranu "Printer Adjustment" (Dostosowanie drukarki).

## 6.1.4 Zarządzanie drukarką

W oknie Zarządzanie drukarką można wykonywać operacje zarządzania drukarką, takie jak aktualizacja oprogramowania układowego oraz dodawanie, wymiana, usuwanie itp. drukarek.

#### 6.1.4.1 Aktualizacja oprogramowania

Aktualizuje oprogramowanie drukarki.

Ponieważ automatyczne aktualizacje oprogramowania są zwykle włączone, ta funkcja nie jest używana. (Strona 6-61) (Strona 6-61)

1. Umieść plik aktualizacji oprogramowania w następującej lokalizacji:

[Windows] C:\FUJIFILM\_DE100\MaintenanceTool\FirmwareData [Mac OS X] \Library\Application Support\FUJIFILM\DE100\MaintenanceToolData\ FirmwareData

2. Kliknij przycisk [Printer Management](Zarządzanie drukarką).

| Printer Name | FUJIFILM DE100 |                    | -                    | Close                           |
|--------------|----------------|--------------------|----------------------|---------------------------------|
| Serial No.   | 0.000000100    | F/W Ver.: 01.00.   | 00                   |                                 |
| Head Mainten | ance           |                    |                      |                                 |
| Head Cleani  | ng             |                    | Paper Settings       | Operation Condition<br>Settings |
| Norma        | I 🗇 Power      |                    |                      |                                 |
| 📰 Black      | 🖾 Cyan         | 🖾 Magenta 🛛 Yellow | Drinter Adjustment   | Drinter Management              |
|              |                |                    | Printer Aufüsstnieht | Printer Management              |
|              | All Colors     | Run                |                      |                                 |
| Nozzle Chec  | k              | 0                  | History              |                                 |
|              |                | Check Pattern      |                      |                                 |
|              |                | 1000               |                      |                                 |

Zostanie wyświetlony ekran "Printer Management".

| 3. | Kliknij | przycisk | [Run] | (Uruchom) | ). |
|----|---------|----------|-------|-----------|----|
| 5. | KIIKNIJ | przycisk | [Run] | (Urucnom) | )  |

| Printer Management                                                                                                    |                                           |                              |                      |
|----------------------------------------------------------------------------------------------------|-------------------------------------------|------------------------------|----------------------|
|                                                                                                    |                                           |                              |                      |
| irmware Update                                                                                                    |                                           | G                            |                      |
| Update firmware version.<br>Click Run button to check and update firmware versio                                                                             | in of printers connected to PC if necessa | 174                          | Run                  |
|                                                                                                    |                                           | Ľ                            |                      |
| Reflect image quality correction data/Change print spee<br>/Change condensation prevention time setting                                                      | ed priority setting                       |                              |                      |
| Reflect image quality                                                                                                    | Drint Sneed                               | Condensatio                  | o Prevention         |
| correction data                                                                                                    | Priority Setting                          | Time                         | Setting              |
| Delete printer/Replace printer/Prepare send back                                                                                                    |                                           | Printer Maint                | enance               |
| Delete printer/Replace printer/Prepare send back Paper Information Setting Current Ve                                                                        | r:2100                                    | Printer Maint                | enance               |
| Delete printer/Replace printer/Prepare send back Paper Information Setting Current Ve                                                                        | H:2100                                    | Printer Maint<br>Select File | enance<br>Set        |
| Delete printer/Replace printer/Prepare sand back<br>Preper Information Setting Current Ve<br>Automatic Firmware Update                                       | rr : 2.1.0.0                              | Printer Maint                | enance<br>Set        |
| Dete printer/Replace printer/Prepare sand back Paper Information Setting Current Ve Automatic Firmware Update Automatic Firmware Update sattings;            | tr: 2.1.0.0<br>ON (Update Only)           | Printer Maint<br>Select File | enance<br>Set<br>Set |
| Dette printer/Replace printer/Prepare und back<br>Paper Information Setting Current Ve<br>Automatic: Firmware Update<br>Automatic: Firmware update settings: | er : 21.0.0<br>ON (Update Only)           | Printer Maint                | enance<br>Set<br>Set |
| Delete printer/Prepare send back Paper Information Setting Automatic Firmware Update Automatic Firmware Update Automatic Firmware update settings            | er : 21.0.0<br>ON (Update Only)           | Printer Maint                | enance<br>Set<br>Set |

Wyświetlony zostanie ekran "Firmware Update".

4. Podłącz i włącz wszystkie drukarki, aby zaktualizować oprogramowanie wewnętrzne komputera.

5. Kliknij przycisk [Update] (Aktualizuj).

| Printer Management                                                                 |                                 |                                                      |              |                         |
|------------------------------------------------------------------------------------|---------------------------------|------------------------------------------------------|--------------|-------------------------|
| Firmware Update                                                                    |                                 |                                                      |              |                         |
| Update firmware version.<br>Click Run button to check and update t                 | firmware version of             | printers connected to PC if n                        | ecessary.    | Run                     |
| Reflect image quality correction data/Ch<br>/Change condensation prevention time s | ange print speed pri<br>etting  | ority setting                                        |              |                         |
| Reflect image quality                                                              |                                 | Print Speed                                          |              | Condensation Prevention |
| correction data                                                                    | Firmware Update                 |                                                      |              | Time Setting            |
| Jelete printer/Replace printer/Prepare s                                           | Connect and t<br>Click [Update] | urn on all of the printers you<br>button when ready. | want to use. |                         |
|                                                                                    |                                 | Update                                               | Back         | inter Maintenance       |
| Paper Information Setting                                                          |                                 |                                                      |              |                         |
|                                                                                    |                                 |                                                      | Select File  | Set                     |
| Automatic Firmware Update                                                          |                                 |                                                      |              |                         |
| Automatic firmware update setting                                                  | 5                               | ON                                                   | •            | Set                     |
| Back                                                                               |                                 | IDI OK                                               |              |                         |

Rozpocznie się aktualizacja oprogramowania.

| nter Management                                                                                  |                                             |                         |
|--------------------------------------------------------------------------------------------------|---------------------------------------------|-------------------------|
| nware Undate                                                                                     |                                             |                         |
| pdate firmware version.<br>lick Run button to check and update firmware versio                   | on of printers connected to PC if necessary | Run                     |
| lect image quality correction data/Change print spe<br>ange condensation prevention time setting | ed priority setting                         |                         |
| Reflect image quality                                                                            | Print Speed                                 | Condensation Prevention |
| are Update                                                                                       |                                             |                         |
|                                                                                                  |                                             |                         |
|                                                                                                  | Updating<br>Do not turn off the printer.    |                         |
|                                                                                                  | Updating<br>Do not turn off the printer.    |                         |
| Paper Information Setting                                                                        | Updating<br>Do not turn off the printer.    |                         |
| Paper Information Setting                                                                        | Updating<br>Do not tum off the printer.     | Select File Set         |
| Paper Information Setting<br>Automatic Firmwere Update                                           | Updating<br>Do not turn off the printer.    | Select File Set         |
| Paper Information Setting<br>Automatic Firmware Update<br>Automatic firmware update settings:    | Updating<br>Do not turn off the printer.    | Select File Set         |

## UWAGA

Aktualizacja oprogramowania zajmuje około. 30 minut. Nie wyłączaj komputera ani drukarki podczas aktualizacji oprogramowania.

Po zaktualizowaniu oprogramowania pojawi się okno dialogowe wskazujące, że oprogramowanie zostało zaktualizowane.

6. Kliknij przycisk [OK].

## 6.1.4.2 Dodawanie drukarki

Dodaje nową drukarkę.

Istnieją dwa sposoby dodawania drukarki: automatyczny i ręczny.

Ważne:

Aby dodać drukarkę, musisz zalogować się jako użytkownik z uprawnieniami administratora.

#### Automatyczne dodawanie drukarki

- Włącz funkcję automatycznej wymiany drukarki. Ta funkcja jest domyślnie ustawiona na ON(czyli jest włączona). Zobacz IP "2.5.2 Włączanie funkcji automatycznej wymiany drukarki" w "Instrukcji obsługi".
- 2. Gdy istniejąca drukarka jest już podłączona do komputera, podłącz drukarkę, która ma zostać dodana do komputera za pomocą kabla USB.

## 3. Włącz drukarkę.

Zostanie wyświetlony ekran konfiguracji drukarki. Konfiguracja drukarki zajmuje od 1 do 30 minut.

| FUJIFILM DE100                                                                                                    |
|----------------------------------------------------------------------------------------------------|
|                                                                                                    |
| Printer setup in progress.                                                                                                    |
| Do not turn off PC or printer, or perform printer operations such<br>as printing or launching maintenance tool while this window is<br>displayed . |
|                                                                                                    |
|                                                                                                    |

Nigdy nie wyłączaj komputera ani drukarki podczas konfigurowania drukarki.

Ekran konfiguracji drukarki zamyka się po zakończeniu dodawania drukarki.

#### Dodawanie ręczne drukarki

- Wyłącz funkcję automatycznej wymiany drukarki. Zobacz I "2.5.1 Wyłączanie funkcji automatycznej wymiany drukarki" w "Instrukcji obsługi".
- 2. Podłącz drukarkę, która ma zostać dodana do komputera za pomocą kabla USB.

#### **3.** Włącz drukarkę.

Zostanie wyświetlony ekran konfiguracji drukarki. Konfiguracja drukarki zajmuje od 1 do 30 minut.

| FUJIFILM DE100                                                                                                    |
|----------------------------------------------------------------------------------------------------|
|                                                                                                    |
| Printer setup in progress.                                                                                                    |
| Do not turn off PC or printer, or perform printer operations such<br>as printing or launching maintenance tool while this window is<br>displayed . |
|                                                                                                    |
|                                                                                                    |
|                                                                                                    |
|                                                                                                    |
|                                                                                                    |

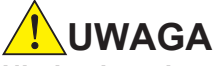

#### Nigdy nie wyłączaj komputera ani drukarki podczas konfigurowania drukarki.

Ekran konfiguracji drukarki zamyka się po zakończeniu dodawania drukarki.

- 4. Uruchom narzędzie konserwacji i zaloguj się w trybie administratora.
- **5.** Ustaw informacje o papierze.

Zobacz ( \* 6.1.4.10 Ustawienie informacji o papierze" (Strona 6-59), aby uzyskać więcej informacji na temat ustawiania informacji o papierze.

6. Wybierz drukarkę, która została dodana.

| FUIFILM DE100 Maintenance Ver1.0.0.0   |                    |                                 |  |
|----------------------------------------|--------------------|---------------------------------|--|
| Printer Name FUIIFILM DE100            | •                  | Close                           |  |
| Serial No. 0300000100 F/W Ver.: 01.003 | 00                 |                                 |  |
| Head Maintenance                       |                    |                                 |  |
| Head Cleaning                          | Paper Settings     | Operation Condition<br>Settings |  |
| Normal O Power                         |                    |                                 |  |
| 🗌 Black 🔲 Cyan 📄 Magenta 📄 Yellow      | Printer Adjustment | Printer Management              |  |
| All Colors Run                         |                    |                                 |  |
| Nozzle Check<br>Print<br>Check Pattern | History            |                                 |  |
| Printer Status                         | IDLOK              |                                 |  |

Instrukcje będą wykonywane na wybranej drukarce.

#### 7. Skonfiguruj ustawienia papieru.

Należy to zrobić, ponieważ informacje "Ustawienia papieru" zmieniają się po aktualizacji. Zobacz 🕼 "6.2.4 Ustawienia papieru w "Instrukcji obsługi .

8. Kliknij przycisk [Printer Management] (Zarządzanie drukarką).

| FUJIFILM DE100 Maintenance Ver.1.0/ | 0.0                    |                    |                                 |
|-------------------------------------|------------------------|--------------------|---------------------------------|
| Printer Name FUJIFILM DE100         |                        | -                  | Close                           |
| Serial No. 0300000100               | F/W Ver.: 01.00.0      | 0                  |                                 |
| Head Maintenance                    |                        |                    |                                 |
| Head Cleaning                       |                        | Paper Settings     | Operation Condition<br>Settings |
| Normal O Power                      |                        |                    |                                 |
| 🔲 Black 📰 Cyan                      | 🗌 Magenta 🔛 Yellow     |                    |                                 |
|                                     |                        | Printer Adjustment | Printer Management              |
| All Colors                          | Run                    |                    |                                 |
| Nozzle Check                        |                        | 15 shares          |                                 |
|                                     | Print<br>Check Pattern | History            |                                 |
| Printer Status                      | r                      | DLOK               |                                 |

Zostanie wyświetlony ekran "Printer Management".

#### 9. Kliknij przycisk [Reflect image quality correction data]

(Odzyskaj dane korekcji jakości obrazu).

| FUJIFILM DE100 Maintenance Ver.1.2.0.2                                                                 |                                            |             |                                |
|----------------------------------------------------------------------------------------------------|--------------------------------------------|-------------|--------------------------------|
| Printer Management                                                                                     |                                            |             |                                |
| Firmware Update                                                                                        |                                            |             |                                |
| Update firmware version.<br>Click Run button to check and update firmware version                      | on of printers connected to PC if necessar | у.          | Run                            |
| Reflect image quality correction data/Change print spe<br>/Change condensation prevention time settion | ed priority setting                        |             |                                |
| Reflect image quality<br>correction data                                                               | Print Speed<br>Priority Setting            | Condens     | ation Prevention<br>me Setting |
| Delete printer/Replace printer/Prepare send back                                                       |                                            | Printer Ma  | intenance                      |
| Paper Information Setting Current V                                                                    | er: 2.1.0.0                                |             |                                |
|                                                                                                    |                                            | Select File | Set                            |
| Automatic Firmware Update                                                                              |                                            |             |                                |
| Automatic firmware update settings:                                                                    | ON (Update Only)                           | •           | Set                            |
| Back                                                                                                   | IDLOK                                      |             |                                |

Zostanie wyświetlony ekran "Reflect image quality correction data.

#### 10. Kliknij przycisk [Run] (Uruchom).

| Reflect image quality correction data                                                            |     |
|--------------------------------------------------------------------------------------------------|-----|
| Save image quality correction data stored in the printer to PC.<br>Click Run when you are ready. |     |
|                                                                                                  |     |
|                                                                                                  |     |
|                                                                                                  |     |
| Back                                                                                             | Run |

Ustawienia zapisane w drukarce są ładowane do komputera. Po zakończeniu ładowania pojawi się okno dialogowe informujące o zakończeniu ładowania.

#### **11.** Kliknij przycisk [OK] w oknie dialogowym.

W przypadku dodawania kilku drukarek powtórz krok 6 i kolejne kroki.

## 6.1.4.3 Wymiana drukarki

Istniejąca drukarka zostanie przełączona na nową drukarkę, a informacje o papierze zostaną również przesłane do nowej drukarki. Jest to stosowane w przypadkach takich, jak awaria drukarki. Istnieją dwa sposoby wymiany drukarki: automatyczny i ręczny.

#### Automatyczna wymiana drukarki

1. Włącz funkcję automatycznej wymiany drukarki.

Ta funkcja domyślnie jest WŁĄCZONA. Zobacz F "2.5.2 Włączanie funkcji automatycznej wymiany drukarki" w "Przewodniku po operacjach".

2. Po odłączeniu starej drukarki, podłącz nową drukarkę do komputera za pomocą kabla USB.

#### **3.** Włącz drukarkę.

Zostanie wyświetlony ekran konfiguracji drukarki. Konfiguracja drukarki zajmuje od 1 do 30 minut.

| FUJIFILM DE100                                                                                                    |
|----------------------------------------------------------------------------------------------------|
| Printer setup in progress.<br>Do not turn off PC or printer, or perform printer operations such<br>as printing or launching maintenance tool while this window is<br>displayed . |
|                                                                                                    |

Nigdy nie wyłączaj komputera ani drukarki podczas konfiguracji drukarki.

Ekran konfiguracji drukarki zamyka się po zakończeniu wymiany drukarki.

#### Ręczna wymiana drukarki

#### 1. Wyłącz funkcję automatycznej wymiany drukarki. Zobacz \* 2.5.1 Wyłączanie funkcji automatycznej wymiany drukarki "w "Przewodniku po operacjach".

2. Po odłączeniu starej drukarki, podłącz nową drukarkę do komputera za pomocą kabla USB.

#### 3. Włącz drukarkę.

Zostanie wyświetlony ekran konfiguracji drukarki. Konfiguracja drukarki zajmuje od 1 do 30 minut.

| FUJIFILM DE100                                                                                                    |
|----------------------------------------------------------------------------------------------------|
|                                                                                                    |
| Printer setup in progress.                                                                                                    |
| Do not turn off PC or printer, or perform printer operations such<br>as printing or launching maintenance tool while this window is<br>displayed . |
|                                                                                                    |
|                                                                                                    |
|                                                                                                    |
|                                                                                                    |
|                                                                                                    |
|                                                                                                    |
|                                                                                                    |

## UWAGA

#### Nigdy nie wyłączaj komputera ani drukarki podczas konfigurowania drukarki.

Ekran konfiguracji drukarki zamyka się po zakończeniu wymiany drukarki.

- **4.** Uruchom narzędzie konserwacji i zaloguj się w trybie administratora.
- 5. Na ekranie głównym kliknij przycisk [Printer Management](Zarządzanie drukarką).

| FUI/FILM DE100 Maintenance Ver.1.0.0.0 |                |                        |                    |                                 |
|----------------------------------------|----------------|------------------------|--------------------|---------------------------------|
| Printer Name                           | FUJIFILM DE100 |                        | •                  | Close                           |
| Serial No.                             | 0.000000100    | F/W Ver.: 01.00.       | 00                 |                                 |
| Head Maintena                          | nce            |                        |                    |                                 |
| Head Cleanin                           | 9              |                        | Paper Settings     | Operation Condition<br>Settings |
| Normal                                 | Power          |                        |                    |                                 |
| Black                                  | 🔲 Cyan         | 🗌 Magenta 📄 Yellow     | Printer Adjustment | Printer Management              |
| A                                      | Il Colors      | Run                    |                    |                                 |
| Nozzle Check                           |                |                        |                    |                                 |
|                                        |                | Print<br>Check Pattern | History            |                                 |
| Printe                                 | r Status       |                        | IDLOK              |                                 |

6. Kliknij przycisk [Printer Maintenance] (Konserwacja drukarki).

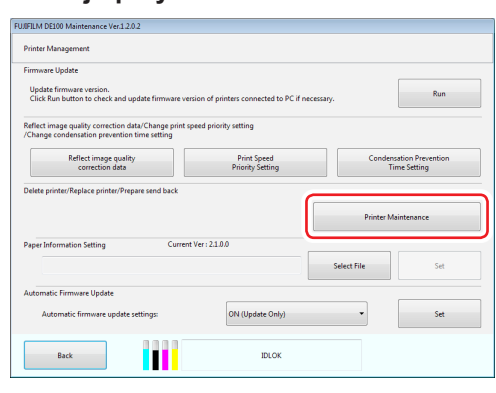

Zostanie wyświetlony ekran "Printer Maintenance" (Konserwacja drukarki).

7. Kliknij przycisk [Run] w "Replace Printer".

| Printer Maintenance                                    |     |
|--------------------------------------------------------|-----|
| Printer Maintenance                                    |     |
| Please restart the PC after you make changes.          |     |
| Delete Printer                                         | Run |
| Replace Printer                                        | Run |
| Prepare Send Back                                      | Run |
| You don't need to restart the PC after making changes. |     |
| Precut Setting                                         | Set |
| Drying Mode Setting                                    | Set |
| Back                                                   |     |

Zostanie wyświetlony ekran "Replace Printer" (Wymień drukarkę).

8. Kliknij przycisk [Next] (Dalej).

| Replace Printer                                                                                                    |                                         |
|----------------------------------------------------------------------------------------------------|-----------------------------------------|
| After removing the printer to replace, connect all printers including new p<br>now on, and then turn them on.<br>If the printer is in operation, it cannot be replaced. Please wait for a while | printers to be used from and try again. |
| Click Next, when ready.                                                                                                    |                                         |
|                                                                                                    |                                         |
|                                                                                                    |                                         |
|                                                                                                    |                                         |
|                                                                                                    |                                         |
|                                                                                                    |                                         |
|                                                                                                    |                                         |
|                                                                                                    |                                         |
| Back                                                                                                    | Nest                                    |

**9**. Wybierz drukarkę do zastąpienia i drukarkę do zastąpienia, a następnie kliknij przycisk **[Run]** (Uruchom).

| place Printer                      |    |                                     |
|------------------------------------|----|-------------------------------------|
| Select one printer to be replaced. |    | Select one printer for replacement. |
|                                    |    |                                     |
|                                    |    |                                     |
| Printer Name                       |    | Printer Name                        |
| FUJIFILM DE100-2                   |    | FUJIFILM DE100                      |
|                                    |    |                                     |
|                                    | => |                                     |
|                                    |    |                                     |
|                                    |    |                                     |
|                                    |    |                                     |
|                                    |    |                                     |
| Back                               |    | Rup                                 |
|                                    |    |                                     |
|                                    |    |                                     |

## UWAGA

**Nigdy nie wyłączaj komputera ani drukarki podczas konfigurowania drukarki.** Ekran konfiguracji drukarki zamyka się po wymianie drukarki.

**10.** Kliknij przycisk [OK].

11. Kliknij przycisk [Back](Wstecz).

| Printer Maintenance                                    |     |
|--------------------------------------------------------|-----|
| Printer Maintenance                                    |     |
| Please restart the PC after you make changes.          |     |
| Delete Printer                                         | Run |
| Replace Printer                                        | Run |
| Prepare Send Back                                      | Run |
| You don't need to restart the PC after making changes. |     |
| Precut Setting                                         | Set |
| Drying Mode Setting                                    | Set |
| Back                                                   |     |

Zostanie wyświetlony ekran "Printer Management" (Zarządzanie drukarką).

**12.** Kliknij przycisk "Reflect image quality correction data" (Odzyskaj dane korekcji jakości obrazu).

| UJIFILM DE100 Maintenance Ver.1.2.0.2                                                                       |                                  |              |                 |
|----------------------------------------------------------------------------------------------------|----------------------------------|--------------|-----------------|
| Printer Management                                                                                          |                                  |              |                 |
| Firmware Update                                                                                             |                                  |              |                 |
| Update firmware version.<br>Click Run button to check and update firmware version of                        | printers connected to PC if nece | ssary.       | Run             |
| Reflect image quality correction data/Change print speed pr<br>/Change condensation provention time cettion | riority setting                  |              |                 |
| Reflect image quality                                                                                       | Print Speed                      | Condensa     | tion Prevention |
| correction data                                                                                             | Priority Setting                 | Tim          | e Setting       |
|                                                                                                    |                                  | Printer Main | itenance        |
| Paper Information Setting Current Ver : 2                                                                   | 1.0.0                            |              |                 |
|                                                                                                    |                                  | Select File  | Set             |
| Automatic Firmware Update                                                                                   |                                  |              |                 |
| Automatic firmware update settings:                                                                         | ON (Update Only)                 | •            | Set             |
| Back                                                                                                    | IDLOK                            |              |                 |

Zostanie wyświetlony ekran "Reflect image quality correction data".

13. Kliknij przycisk [Run] (Uruchom).

| Run |
|-----|
|     |

Ustawienia zapisane w drukarce ładowane są do komputera. Po zakończeniu ładowania pojawi się okno dialogowe informujące o zakończeniu ładowania.

#### 14. W oknie dialogowym kliknij przycisk [OK]

#### **15.** Ustaw informacje o papierze.

Zobacz (Strona 6-59) aby uzyskać więcej informacji o papierze" (Strona 6-59) aby uzyskać więcej informacji na temat ustawiania informacji o papierze.

#### **16.** Skonfiguruj ustawienia papieru.

Należy to zrobić, ponieważ aktualizacja zmienia informacje w "Ustawieniach papieru" Zobacz IP "6.2.4 Ustawienia papieru w "Instrukcji obsługi".

## 6.1.4.4 Ustawienie priorytetu prędkości drukowania

Gdy występują nierówności przy wydruku o rozmiarze 152 × 102 mm lub mniejszym, wybór ustawienia na [Standard] w ustawienia priorytetu prędkości drukowania może wyrównać wydruk. Jeśli na wydrukowanym papierze zostaną wykryte pionowe nierówności, wybierz opcję [Quality priority](Priorytet jakości).

Wybierając [Standard] lub [Quality priority] dla ustawienia priorytetu prędkości drukowania, prędkość drukowania nieznacznie spadnie. Prędkość drukowania dla [Quality priority] jest mniejsza niż na ustawieniu [Standard].

[Speed priority] jest włączony tylko w przypadku ustawienia priorytetu prędkości drukowania, gdy rozmiar wydruku wynosi 152 × 102 mm lub mniejszy. Gdy ustawienie priorytetu prędkości drukowania to[Speed Priority] a rozmiary wydruku są mieszanką rozmiarów mniejszych i większych niż 152 × 102 mm, papier przewinie się. Prędkość drukowania spadnie, ponieważ ustawienie priorytetu prędkości nie jest przeznaczony dla wiekszych rozmiarów. W przypadku mieszania rozmiarów papieru do wydrukowania zaleca się ustawienie opcji Priorytet prędkości drukowania na [Standardowy].

1. Kliknij przycisk [Printer Management] (Zarządzanie drukarką)

| Printer Name | FUJIFILM DE100 |                        | •                  | Close                           |
|--------------|----------------|------------------------|--------------------|---------------------------------|
| erial No.    | 0.000000100    | F/W Ver.: 01.00J       | 00                 |                                 |
| Head Mainten | ance           |                        |                    |                                 |
| Head Cleani  | ng             |                        | Paper Settings     | Operation Condition<br>Settings |
| Norma        | al 🗇 Power     |                        |                    |                                 |
| 📰 Black      | 🔲 Cyan         | 🗌 Magenta 🔛 Yellow     | Printer Adjustment | Printer Management              |
|              | All Colors     | Run                    |                    |                                 |
| Nozzle Chec  | *              |                        |                    |                                 |
|              |                | Print<br>Check Pattern | History            |                                 |
|              |                |                        |                    |                                 |

Zostanie wyświetlony ekran "Printer Management".

2. Kliknij przycisk [Print Speed Priority Setting] (Priorytet prędkości drukowania).

| rinter Management                                                                                                    |                                         |                             |                           |
|----------------------------------------------------------------------------------------------------|-----------------------------------------|-----------------------------|---------------------------|
| irmware Update                                                                                                    |                                         |                             |                           |
| Update firmware version.<br>Click Run button to check and update firmware versi                                                        | on of printers connected to PC if neces | tary.                       | Run                       |
| effect image quality correction data/Change print spe<br>Change condensation prevention time setting                                   | ted priority setting                    | _                           |                           |
| Reflect image quality correction data                                                                                                  | Print Speed<br>Priority Setting         | Condensati<br>Time          | ion Prevention<br>Setting |
|                                                                                                    |                                         | <u> </u>                    |                           |
| lelete printer/Replace printer/Prepare send back                                                                                       |                                         |                             |                           |
| elete printer/Replace printer/Prepare send back                                                                                        |                                         | Printer Main                | tenance                   |
| elete printer/Replace printer/Prepare send back aper Information Setting Current V                                                     | fer: 21.0.0                             | Printer Main                | tenance                   |
| elete printer/Prepare send back                                                                                                    | fer: 21.0.0                             | Printer Main<br>Select File | tenance<br>Set            |
| elete printer/Peplace printer/Prepare send back<br>aper Information Setting Current V<br>ustomatic Firmware Update                     | fer: 21.0.0                             | Printer Main<br>Select File | tenance<br>Set            |
| ekte printer/Prepare sund back<br>aper Information Setting Current V<br>utomatic Firmware Update<br>Automatic Firmware update settings | rer : 21.0.0                            | Printer Main<br>Select File | tenance<br>Set            |

Zostanie wyświetlony ekran "Print Speed Priority Setting"

3. Wybierz ustawienie i kliknij przycisk [Set].

| Print Speed Priority<br>Spaced priority<br>Quality priority | Print Speed Priority Setting                     | ١ |
|-------------------------------------------------------------|--------------------------------------------------|---|
| Speed priority     Sandad     Quality priority              | Print Speed Priority Setting                     |   |
|                                                             | Speed priority     Standard     Quality priority |   |
| Back Set                                                    | Back Set                                         |   |

| Ustawiona wartość | Wyjaśnienie                                           |
|-------------------|-------------------------------------------------------|
| Speed priority    | Priorytet prędkości drukowania i drukowania.          |
| Standard          | Wydruk wykona się w standardowej prędkości i jakości. |
| Quality priority  | Wydruk wykona się z priorytetem jakości.              |

Wyświetlone zostanie okno wyników.

4. Kliknij przycisk [OK] w oknie dialogowym.

## 6.1.4.5 Ustawienie czasu zapobiegania kondensacji

Aby zapobiec kondensacji w drukarce po wyłączeniu zasilania lub drukowania, po zakończeniu drukowania vustaw czas pracy wentylatora i grzałki .

Zaleca się ustawienie [Ustawienie czasu zapobiegania kondensacji] w następujących sytuacjach:
W miejscu gdzie drukarka jest zainstalowana, temperatura spada poniżej 15 ° C (w nocy lub w innym czasie)

• Przy ciągłym drukowaniu dużej ilości zdjęć w środowisku o temperaturze 20 ° C lub niższej

Można wykonać następujące operacje na drukarce z ustawionym czasem zapobiegania kondensacji, (gdy wentylator i grzałka pracują po wyłączeniu zasilania):

- Ponownie uruchomić drukarkę, naciskając przycisk zasilania na jedną sekundę.
- Aby wyłączyć zasilanie drukarki bez czekania na upłynięcie ustawionego czasu zapobiegania kondensacji, naciśnij jednocześnie przyciski zasilanie i pauzy przez jedną sekundę.
- 1. Kliknij przycisk [Printer Management] (Zarządzanie drukarką).

| UJIFILM DE100               | Maintenance Ver.1.0. | 0.0                    |                    |                                 |
|-----------------------------|----------------------|------------------------|--------------------|---------------------------------|
| Printer Name                | FUJIFILM DE100       |                        | •                  | Close                           |
| Serial No.                  | 0.000000100          | F/W Ver.: 01.00.0      | 0                  |                                 |
| Head Mainten<br>Head Cleani | ance                 |                        | Paper Settings     | Operation Condition<br>Settings |
| Norma                       | I 💿 Power            |                        |                    |                                 |
| 🔲 Black                     | 📰 Cyan               | 🗌 Magenta 📄 Yellow     | Printer Adjustment | Printer Management              |
|                             | All Colors           | Run                    |                    |                                 |
| Nozzle Chec                 | k                    | Print<br>Check Pattern | History            |                                 |
| Print                       | er Status            | r                      | ыок                |                                 |

Zostanie wyświetlony ekran "Printer Management".

#### 2. Kliknij przycisk [Condensation Prevention Time Setting]

(Ustawienie czasu zapobiegania kondensacji).

| Printer Management                                                                                     |                                             |                             |                               |
|----------------------------------------------------------------------------------------------------|---------------------------------------------|-----------------------------|-------------------------------|
| Firmware Update                                                                                        |                                             |                             |                               |
| Update firmware version.<br>Click Run button to check and update firmware vers                         | ion of printers connected to PC if necessar | <i>.</i> [                  | Run                           |
| Reflect image quality correction data/Change print sp<br>"Change condensation prevention time setting  | eed priority setting                        |                             |                               |
| Reflect image quality correction data                                                                  | Print Speed<br>Priority Setting             | Condense<br>Tim             | tion Prevention<br>le Setting |
| Delete printer/Replace printer/Prepare send back                                                       |                                             |                             |                               |
|                                                                                                    |                                             |                             |                               |
|                                                                                                    |                                             | Printer Main                | ntenance                      |
| Paper Information Setting Current 1                                                                    | Ver: 2.1.0.0                                | Printer Main                | ntenance                      |
| Paper Information Setting Current 1                                                                    | Ver: 21.0.0                                 | Printer Main<br>Select File | ntenance<br>Set               |
| Paper Information Setting Current 1                                                                    | Ver:21.0.0                                  | Printer Main<br>Select File | ntenance<br>Set               |
| Paper Information Setting Current<br>Nuternatic Firmware Update<br>Automatic firmware update settings: | Ver : 2100<br>ON (Update Only)              | Printer Main<br>Select File | ntenance<br>Set<br>Set        |

Zostanie wyświetlony ekran "Condensation Prevention Time Setting ".

#### 3. Wybierz czas, aby zapobiec kondensacji następnie kliknij przycisk [Set].

Wartości ustawień: brak ustawienia, 5 min, 10 min, 15 min, 20 min, 30 min, 45 min, 60 min, 90 min, i 120 min

| Condensation Preven | tion Time Setting |   |  |
|---------------------|-------------------|---|--|
|                     | No setting        | • |  |
|                     |                   |   |  |
|                     |                   |   |  |
|                     |                   |   |  |

Jeśli wybrałeś czas dłuższy niż czas przejścia do trybu oszczędzania energii, pojawi się komunikat potwierdzający. Kliknięcie przycisku [OK] powoduje również automatyczną zmianę czasu przejścia do trybu oszczędzania energii.

| Condens | ation Prevention Time Setting                                                                                                    |
|---------|----------------------------------------------------------------------------------------------------|
| ?       | Condensation prevention time cannot be set longer than the power saving<br>setting value. To change the condensation prevention time to 10 min, change<br>the power saving setting value also to 10 min. Press OK to execute or Cancel to<br>abort. |
|         | OK Cancel                                                                                                    |

Wyświetli się okno dialogowe wyniku.

#### 4. Kliknij przycisk [OK] .

#### Uwaga

Jeśli czas zapobiegania kondensacji jest ustawiony w trybie użytkownika, jako opcja wyboru pojawi się tylko czas przejścia do trybu oszczędzania energii, dłuższy niż czas ustawiony dla czasu zapobiegania kondensacji.

## 6.1.4.6 Usuwanie drukarki

Usuwanie drukarki zarejestrowanej na komputerze z listy. Drukarki, które są wyłączone lub niepodłączone, są usuwane z listy drukarek.

- 1. Odłącz kabel USB łączący komputer z drukarką do usunięcia.
- 2. Uruchom narzędzie konserwacji i zaloguj się w trybie administratora.
- 3. Kliknij przycisk [Printer Management].

| rinter Name  | FUJIFILM DE100 |           |                | -                  |                                 |
|--------------|----------------|-----------|----------------|--------------------|---------------------------------|
| erial No.    | 0,000000100    |           | F/W Ver.: 01.0 | 0.00               | Close                           |
| lead Mainten | ance           |           |                |                    |                                 |
| Head Cleani  | ng             |           |                | Paper Settings     | Operation Condition<br>Settings |
| Norma        | el 💿 Power     |           |                |                    |                                 |
| 🔲 Black      | 🖾 Cyan         | 🗌 Magenta | Yellow         |                    |                                 |
|              |                |           | _              | Printer Adjustment | Printer Management              |
|              | All Colors     |           | Run            |                    | <u> </u>                        |
| Nozzle Chec  | k              |           | Print          | History            |                                 |
|              |                |           | Check Pattern  |                    |                                 |
|              |                | 0000      |                |                    |                                 |

Zostanie wyświetlony ekran "Zarządzanie drukarką".

4. Kliknij przycisk [Printer Maintenance](Konserwacja drukarki).

| FUJFILM DE100 Maintenance Ver.1.2.0.2                                                                    |                                          |                                         |
|----------------------------------------------------------------------------------------------------|------------------------------------------|-----------------------------------------|
| Printer Management                                                                                       |                                          |                                         |
| Firmware Update<br>Update firmware version.<br>Click Run button to check and update firmware version     | of printers connected to PC if necessary | Run                                     |
| Reflect image quality correction data/Change print speed<br>/Change condensation prevention time setting | I priority setting                       |                                         |
| Reflect image quality<br>correction data                                                                 | Print Speed<br>Priority Setting          | Condensation Prevention<br>Time Setting |
| Delete printer/Replace printer/Prepare send back                                                         |                                          | Printer Maintenance                     |
| Paper Information Setting Current Ver                                                                    | :2100                                    | Select File Set                         |
| Automatic Firmware Update                                                                                |                                          |                                         |
| Automatic firmware update settings:                                                                      | ON (Update Only)                         | ▼ Set                                   |
| Back                                                                                                    | IDLOK                                    |                                         |

Zostanie wyświetlony ekran "Printer Maintenance".

5. Kliknij przycisk [Run] w "Delete Printer".

| nter Maintenance                                       |     |
|--------------------------------------------------------|-----|
| Printer Maintenance                                    |     |
| Please restart the PC after you make changes.          |     |
| Delete Printer                                         | Run |
| Replace Printer                                        | Run |
| Prepare Send Back                                      | Run |
| You don't need to restart the PC after making changes. |     |
| Precut Setting                                         | Set |
| Drying Mode Setting                                    | Set |
| Back                                                   |     |

Zostanie wyświetlony ekran "Delete Printer".

6. Sprawdź, czy wszystkie drukarki, które mają być używane (Pozostać na liście), są uruchomione i podłączone do komputera.

#### 7. Kliknij przycisk [Uruchom].

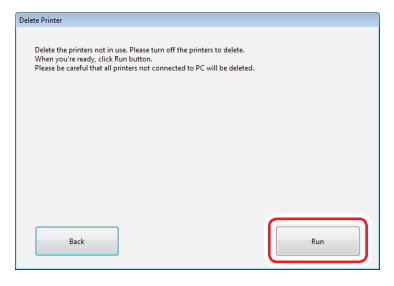

Drukarki, które są wyłączone lub niepodłączone, są usuwane z listy drukarek. Po zakończeniu usuwania pojawi się okno dialogowe informujące o zakończeniu usuwania.

## 8. Kliknij przycisk [OK].

## **9.** Wróć do ekranu głównego i zamknij narzędzie konserwacji.

#### **10.** Zrestartuj komputer.

Usunięcie drukarki jest odzwierciedlone w systemie po ponownym uruchomieniu komputera.

## 6.1.4.7 Przygotowanie drukarki do wysłania

Zapisz dane wymagane przed wysłaniem drukarki do naprawy . Zwracając drukarkę do naprawy, postępuj zgodnie z instrukcjami działu pomocy technicznej i wyślij zapisane dane razem z drukarką.

1. Kliknij przycisk [Printer Management] (Zarządzanie drukarką)

| FUJ0FILM DE100 Main | tenance Ver.1.0.0.0 | )                |                    |                                 |
|---------------------|---------------------|------------------|--------------------|---------------------------------|
| Printer Name FUIIF  | FILM DE100          |                  | •                  | Close                           |
| Serial No.          | 0.000000100         | F/W Ver.: 01.00J | 00                 |                                 |
| Head Maintenance    |                     |                  |                    |                                 |
| Head Cleaning       |                     |                  | Paper Settings     | Operation Condition<br>Settings |
| Normal              | Power               |                  |                    |                                 |
| Black               | Cyan                | Magenta Yellow   | Printer Adjustment | Printer Management              |
| All Co              | lors                | Run              |                    |                                 |
| Nozzle Check        |                     | Print            | History            |                                 |
|                     |                     | Check Pattern    |                    |                                 |
| Printer Stat        | tus                 |                  | IDLOK              |                                 |

Zostanie wyświetlony ekran "Printer Management" .

2. Kliknij przycisk [Printer Maintenance] (Konserwacja drukarki).

| Printer Management                                                                                                    |                                             |                                         |
|----------------------------------------------------------------------------------------------------|---------------------------------------------|-----------------------------------------|
| irmware Update                                                                                                    |                                             |                                         |
| Update firmware version.<br>Click Run button to check and update firmware vers                                                                                   | sion of printers connected to PC if necessa | y.                                      |
| Reflect image quality correction data/Change print sp<br>/Change condensation prevention time setting                                                            | reed priority setting                       |                                         |
| Reflect image quality<br>correction data                                                                                                    | Print Speed<br>Priority Setting             | Condensation Prevention<br>Time Setting |
| Delete printer/Replace printer/Prepare send back                                                                                                    | C                                           |                                         |
| Delete printer/Replace printer/Prepare send back Paper Information Setting Current                                                                               | Ver: 21.0.0                                 | Printer Maintenance                     |
| Delete printer/Pepare send back Paper Information Setting Current 1                                                                                              | Ver: 2100                                   | Printer Maintenance<br>Select File Set  |
| Dekte printer/Pepare send back Peper Information Setting Current 1 Automatic Firmwere Update                                                                     | Ver: 21.0.0                                 | Printer Maintenance Select File         |
| Debte privete/Replace privete/Prepare send back Paper Information Setting Paper Information Setting Automatic Firmware Update Automatic Firmware Update settings | Ver : 21.0.0<br>ON (Update Only)            | Printer Maintenance<br>Select File Set  |

Zostanie wyświetlony ekran "Printer Maintenance" .

3. Kliknij przycisk [Run] w "Prepare Send Back".

| rinter Maintenance                                     |     |
|--------------------------------------------------------|-----|
| Printer Maintenance                                    |     |
| Please restart the PC after you make changes.          |     |
| Delete Printer                                         | Run |
| Replace Printer                                        | Run |
| Prepare Send Back                                      | Run |
| You don't need to restart the PC after making changes. |     |
| Precut Setting                                         | Set |
| Drying Mode Setting                                    | Set |
| Back                                                   |     |

Zostanie wyświetlony ekran "Select Folder" (Wybierz folder).

## **4.** Wybierz folder do zapisania.

## 5. Kliknij przycisk [Select Folder].

Poniższy plik zip zostanie zapisany w wybranym folderze.

| Nazwa pliku | sendback_XXXXXXXXXXX_YYYYMMDDhhmmss.zip<br>(XXXXXXXXXXX: S/N, YYYY: Rok, MM: Miesiac, DD: Dzień, hh: |
|-------------|----------------------------------------------------------------------------------------------------|
|             | Godzina, mm: Minuta, ss: Sekunda)                                                                    |

- 6. Kliknij przycisk [OK]
- 7. Kliknij przycisk [Back] (Wstecz).
- 8. Wróć do ekranu głównego i zamknij narzędzie konserwacji.

## 6.1.4.8 Ustawienie przycięcia

Ustaw ustawienie dodawanie przycięcia, aby umożliwić zwiększenie długości odcinka zamówienia drukowania. Drukarka zasysa papier do drukarki i rozpoczyna drukowanie. Jeśli papier zwija się ze względu na środowisko lub z innych powodów, to koniec papieru może unosić się nad platformą i dotykać głowicy drukującej.

Aby zapobiec przywieraniu tuszu do papieru, który dotyka głowicy drukującej i zabrudza go, ustaw opcję dodawania wstępnego nacięcia na WŁACZONĄ. Ustawienie wartości dodania wstępnego przycięcia na ON. Przytrzymuje koniec papieru za pomocą rolki suszącej na końcu platformy, a następnie pociąga papier, aby rozpocząć drukowanie.

Gdy ustawienie dodawania wycięcia jest ustawione na ON, to dodawane jest 30 mm do długości wycięcia przy końcu zamówienia.

- Długość przycięcia, gdy ustawienie dodania przycięcia jest ustawione na OFF: 35 mm
- Długość przycięcia, gdy ustawienie dodania przycięcia jest ustawione na ON: 65 mm
- 1. Kliknij przycisk [Printer Management] (Zarządzanie drukarką).

| FUJØFILM DE100 | Maintenance Ver.1.0) | 0.0               |                    |                                 |
|----------------|----------------------|-------------------|--------------------|---------------------------------|
| Printer Name   | FUJIFILM DE100       |                   | •                  | Close                           |
| Serial No.     | 0J000000100          | F/1               | N Ver.: 01.00.00   |                                 |
| Head Mainten   | ance                 |                   |                    |                                 |
| Head Cleani    | ng                   |                   | Paper Settings     | Operation Condition<br>Settings |
| Norma          | el 💿 Power           |                   |                    |                                 |
| 📰 Black        | 🖾 Cyan               | 🗌 Magenta 📰 Y     | ellow              |                                 |
|                |                      |                   | Printer Adjustment | Printer Management              |
|                | All Colors           | Run               |                    | L                               |
| Nozzle Chec    | *                    |                   | View               |                                 |
|                |                      | Print<br>Check Pa | ttern              |                                 |
| Print          | er Status            |                   | IDLOK              |                                 |

Zostanie wyświetlony ekran "Printer Management".

#### 2. Kliknij przycisk [Printer Maintenance] (Konserwacja drukarki).

| FU/JFILM DE100 Maintenance Ver.1.2.0.2                                                                 |                                              |            |                                    |
|----------------------------------------------------------------------------------------------------|----------------------------------------------|------------|------------------------------------|
| Printer Management                                                                                     |                                              |            |                                    |
| Firmware Update                                                                                        |                                              |            |                                    |
| Update firmware version.<br>Click Run button to check and update firmware version                      | on of printers connected to PC if necessary. |            | Run                                |
| Reflect image quality correction data/Change print spe<br>/Change condensation prevention time setting | ed priority setting                          |            |                                    |
| Reflect image quality<br>correction data                                                               | Print Speed<br>Priority Setting              | Conde      | nsation Prevention<br>Time Setting |
| Delete printer/Replace printer/Prepare send back                                                       |                                              |            |                                    |
|                                                                                                    |                                              | Printer    | Maintenance                        |
| Paper Information Setting Current V                                                                    | er: 2.1.0.0                                  |            |                                    |
|                                                                                                    | s                                            | elect File | Set                                |
| Automatic Firmware Update                                                                              |                                              |            |                                    |
| Automatic firmware update settings:                                                                    | ON (Update Only)                             | •          | Set                                |
| Back                                                                                                   | IDLOK                                        |            |                                    |

Zostanie wyświetlony ekran "Printer Maintenance".

3. Kliknij przycisk [Set], aby przejść do "Precut Setting".

| Printer Maintenance                                    |     |
|--------------------------------------------------------|-----|
| Printer Maintenance                                    |     |
| Please restart the PC after you make changes.          |     |
| Delete Printer                                         | Run |
| Replace Printer                                        | Run |
| Prepare Send Back                                      | Run |
| You don't need to restart the PC after making changes. |     |
| Precut Setting                                         | Set |
| Drying Mode Setting                                    | Set |
| Back                                                   |     |

Pojawi się ekran "Precut Setting".

**4.** Wybierz żądane dodatkowe ustawienie cięcia wstępnego.

| © ON                     |                   |
|--------------------------|-------------------|
| ON when condition is met | Condition Setting |
| O OFF                    |                   |
|                          |                   |
|                          |                   |
|                          |                   |

| Ustawienie wartości      | Wyjaśnienie                                                                                                    |
|--------------------------|----------------------------------------------------------------------------------------------------|
| ON                       | Zwiększa długość przycięcia zamówienia dla wszystkich zadań drukow.                                                                                                    |
| ON when condition is met | Zwiększa długość przycięcia zamówienia drukowania dla zadań,<br>które są zgodne z ustawionymi warunkami. Po wybraniu tego<br>elementu przycisk [Ustawienie warunków] jest aktywne. |
| OFF                      | Nie zwiększa długości odcinka końca zamówienia drukowania.                                                                                                    |

Jeżeli wybrano [ON Gdy warunek jest spełniony] ustaw warunki. Zobacz 🕼 "Ustawienie warunków" (Strona 6-56).

#### 5. Kliknij przycisk [Set].

| Precut Setting            |                   |
|---------------------------|-------------------|
| Additional Precut Setting |                   |
| O ON                      |                   |
| ON when condition is met  | Condition Setting |
| O OFF                     |                   |
|                           |                   |
| Back                      | Set               |

Wyświetli się okno dialogowe wyniku.

6. Kliknij przycisk [OK] .

#### Ustawienie warunków

[Condition Setting](Ustawienie warunku) jest aktywne tylko wtedy, gdy wybrano [ON when condition is met].

1. Kliknij przycisk [Condition Setting](Ustawienie warunków).

| Precut Setting            |                   |
|---------------------------|-------------------|
| Additional Precut Setting |                   |
| O N                       |                   |
| ON when condition is met  | Condition Setting |
| OFF                       |                   |
|                           |                   |
| Back                      | Set               |

Zostanie wyświetlony ekran "Setting Setting".

#### 2. Ustaw warunki i kliknij przycisk[Set].

Długości cięcia wstępnego zostaną zwiększone dla zadań drukowania, które spełniają ustawione warunki.

| 'aper Type                   |        |          |         |
|------------------------------|--------|----------|---------|
| ✓ Glossy                     | V Silk |          |         |
| 2] Lustre                    |        |          |         |
| Paper Width                  |        |          |         |
| 🛿 89mm 🔍 102mm 🔍 127mm       | 152mm  | 💟 203mm  | 💟 210mm |
| Jse temperature condition    | YES    |          | NO      |
| Jse humidity condition       | YES    |          | NO      |
| ise condition at print start | YES    | <b>T</b> | NU      |

| Ustawiany elementu           | Wyjaśnienie                                                                                                    |
|------------------------------|----------------------------------------------------------------------------------------------------|
| Paper Type                   | Długości cięcia zostanie zwiększona dla papieru z zaznaczonymi<br>polami typu papieru.                                                                                                    |
| Paper Width                  | Długości cięcia zostanie zwiększona dla papieru z zaznaczonymi<br>polami szerokości papieru.                                                                                                    |
| Use temperature condition    | Po wybraniu [YES] długości odcinków wstępnych zostaną<br>zwiększone w przypadku spełnienia warunków temperaturowych.<br>Warunki temperaturowe: temperatura głowicy nie mieści się w<br>zakresie od 0 do 28 stopni Celsjusza.                                 |
| Use humidity condition       | Po wybraniu [YES] długości odcinków wstępnych zostaną<br>zwiększone w przypadku spełnienia warunków wilgotności *.                                                                                                    |
| Use condition at print start | Po wybraniu [YES] długości odcinków wstępnych zostaną<br>zwiększone w przypadku spełnienia następujących warunków<br>rozpoczęcia drukowania:<br>• Pierwsze zadanie drukowania po włączeniu drukarki.<br>• Pierwsze zadanie drukowania po konserwacji dowicy. |
|                              | <ul> <li>Zlecenie druku po 120 minutach (lub więcej) od poprzedniego.</li> </ul>                                                                                                    |

\*Domyślnie warunki wilgotności są włączone, jeśli dla tego elementu wybrano wartość [ON]. Zostanie wyświetlone okno dialogowe wyniku.

- 3. Kliknij przycisk [OK].
- **4.** Kliknij przycisk [Back].

## 6.1.4.9 Ustawienie trybu suszenia

Aby zapobiec kondensacji w drukarce, wybierz tryb suszenia (sterowanie wentylatorami i nagrzewnicą) odpowiednio od rodzaju użytkowania i środowiska.

#### 1. Kliknij przycisk [Printer Management].

| FUJIFILM DE100 M | laintenance Ver.1.0.0.0 |                        |                    |                                 |
|------------------|-------------------------|------------------------|--------------------|---------------------------------|
| Printer Name     | UJIFILM DE100           |                        | -                  | Close                           |
| Serial No.       | 0.000000100             | F/W Ver.: 01.00        | .00                |                                 |
| Head Maintenan   | ce                      |                        |                    |                                 |
| Head Cleaning    |                         |                        | Paper Settings     | Operation Condition<br>Settings |
| Normal           | Power                   |                        |                    |                                 |
| 📰 Black          | Cyan                    | 🗌 Magenta 📄 Yellow     | Printer Adjustment | Printer Management              |
| All              | Colors                  | Run                    |                    |                                 |
| Nozzle Check     |                         |                        | History            |                                 |
|                  |                         | Print<br>Check Pattern |                    |                                 |
| Printer          | Status                  |                        | IDLOK              |                                 |

Zostanie wyświetlony ekran "Printer Management".

2. Kliknij przycisk [Printer Maintenance] (Konserwacja drukarki).

| rinter Management                                                                                    |                                          |                 |                                |
|----------------------------------------------------------------------------------------------------|------------------------------------------|-----------------|--------------------------------|
| irmware Update                                                                                       |                                          |                 |                                |
| Update firmware version.<br>Click Run button to check and update firmware version                    | on of printers connected to PC if necess | ary.            | Run                            |
| effect image quality correction data/Change print spe<br>Change condensation prevention time setting | ed priority setting                      |                 |                                |
| Reflect image quality correction data                                                                | Print Speed<br>Priority Setting          | Condense<br>Tim | rtion Prevention<br>ne Setting |
| elete printer/Replace printer/Prepare send back                                                      | _                                        |                 |                                |
|                                                                                                    |                                          | Printer Mai     | ntenance                       |
| aper Information Setting Current V                                                                   | er: 2.1.0.0                              |                 |                                |
|                                                                                                    |                                          | Select File     | Set                            |
| utomatic Firmware Update                                                                             |                                          |                 |                                |
|                                                                                                    | ON (Update Only)                         | •               | Set                            |
| Automatic firmware update settings:                                                                  |                                          |                 |                                |

Zostanie wyświetlony ekran "Printer Maintenance"

3. Kliknij przycisk [Set] w "Drying Mode Setting".

| Printer Maintenance                                    |     |
|--------------------------------------------------------|-----|
| Printer Maintenance                                    |     |
| Please restart the PC after you make changes.          |     |
| Delete Printer                                         | Run |
| Replace Printer                                        | Run |
| Prepare Send Back                                      | Run |
| You don't need to restart the PC after making changes. |     |
| Precut Setting                                         | Set |
| Drying Mode Setting                                    | Set |
| Beck                                                   |     |

Zostanie wyświetlony ekran "Ustawienia trybu suszenia".

4. Wybierz tryb suszenia i kliknij przycisk [Set].

| Drying Mode Setting<br>Drying Mode Setting |     |
|--------------------------------------------|-----|
| Drying Mode 1     Drying Mode 2     OFF    |     |
|                                            |     |
| Back                                       | Set |

| Ustawiona wartość | Wyjaśnienie                                                                                                    |
|-------------------|----------------------------------------------------------------------------------------------------|
| Drying Mode 1     | Tryb do uzyskania ciągłego i masywnego wydruku. Wybierz ten element,<br>jeśli po wyborze "trybu suszenia 2" nadal występuje kondensacja, .<br>W przypadku przerwania zadania do drukowania , wentylator i grzałka<br>będą działać przez określoną liczbę wydruków.                                                                                                    |
| Drying Mode 2     | Wybierz ten element, gdy znajduje się w otoczeniu o niskiej temperaturze<br>(18 stopni Celsjusza). Po zakończeniu drukowania Wentylator i nagrzewnica<br>będą działać przez określony czas. Jeśli następne zadanie drukowania<br>zostało odebrane w okresie suszenia, to nastąpi rozpoczęcie danego<br>wydruku. Pozostały czas suszenia zostanie przeniesiony na następny czas<br>suszenia. Maksymalny czas suszenia wynosi 30 minut. |
| OFF               | Wybierz ten element, jeśli nie znajduje się w środowisku o niskiej temperaturze (poniżej 20 stopni Celsjusza).                                                                                                    |

Wyświetlone zostanie okno wyników.

## 5. Kliknij przycisk [OK].

## 6.1.4.10 Ustawienie informacji o papierze

Informacje o papierze są ustawione dla wszystkich drukarek podłączonych do komputera. Zawartość określonego pliku definicji papieru jest stosowana do każdej drukarki. Ta funkcja jest używana, kiedy drukarka została dodana/wymieniona ręcznie lub gdy firma Fujifilm dodała nowy rodzaj papieru.

#### 1. Kliknij przycisk [Printer Management].

| Printer Name F | UJIFILM DE100 |                   | -                  | Close                           |
|----------------|---------------|-------------------|--------------------|---------------------------------|
| ierial No.     | 03000000100   | F/W Ver.: 01.00.0 | 10                 |                                 |
| Head Maintenan | ce            |                   |                    |                                 |
| Head Cleaning  |               |                   | Paper Settings     | Operation Condition<br>Settings |
| Normal         | Power         |                   |                    |                                 |
| 📰 Black        | 🖾 Cyan 📰      | Magenta 📃 Yellow  | Drinter Adjustment | Drinter Management              |
|                | Colorr        | Rup               | rinke pajatinen    | - mild manganak                 |
|                | Colors        |                   |                    | <u> </u>                        |
| Nozzle Check   |               | Print             | History            |                                 |
|                |               | Check Pattern     |                    |                                 |
| Printer        | Status        |                   | DLOK               |                                 |

Zostanie wyświetlony ekran "Zarządzanie drukarką".

2. Kliknij przycisk [Select File] .

| Printer Management                                                                                                    |                                            |                                        |
|----------------------------------------------------------------------------------------------------|--------------------------------------------|----------------------------------------|
| irmware Update                                                                                                    |                                            |                                        |
| Update firmware version.<br>Click Run button to check and update firmware vers                                                    | sion of printers connected to PC if necess | ary. Run                               |
| effect image quality correction data/Change print sp<br>Change condensation prevention time setting                               | seed priority setting                      |                                        |
| Reflect image quality                                                                                                    | Print Speed                                | Condensation Prevention                |
| correction data                                                                                                    | Priority Setting                           | Time Setting                           |
| elete printer/Replace printer/Prepare send back                                                                                   |                                            | Printer Maintenance                    |
| Delete printer/Replace printer/Prepare send back                                                                                  | Ver:21.0.0                                 | Printer Maintenance                    |
| aper Information Setting Current                                                                                                  | Ver: 210.0                                 | Printer Maintenance Select File Set    |
| weileite printer/Replace printer/Prepare send back weir Information Setting Current uutomatic Firmware Update                     | Ver:21.0.0                                 | Printer Maintenance<br>Select File Set |
| we printer/Replace printer/Prepare send back sper Information Setting Correct uternatic Firmware Update Actomatic Firmware Update | Ver: 21.0.0<br>DN (Update Onky)            | Printer Maintenance<br>Select File Set |

Zostanie wyświetlony ekran "Select File".

3. Wybierz plik definicji papieru (plik zip), a następnie kliknij przycisk[Open].

| Select File                                                                                      |                               |           | <b></b>                    |
|--------------------------------------------------------------------------------------------------|-------------------------------|-----------|----------------------------|
| 💽 - 💻 Desktop 🔸                                                                                  | •                             | 47 Search | Desktop 🔎                  |
| Organize 👻 New folder                                                                            |                               |           | ii • 🔟 🔞                   |
| <ul> <li>★ Favorites</li> <li>■ Desktop</li> <li>▶ Downloads</li> <li>₩ Recent Places</li> </ul> | Name<br>Libraries<br>Computer | Size      | Item type                  |
| Desktop     Libraries     Documents     My Documents     Public Documents     Music     Pictures | PaperDefine_NEW.zip           | 1 KB      | Compressed (zipped) Folder |
| File name:                                                                                       | PaperDefine_NEW.zip           | Oper      | Cancel                     |

Wersja i ścieżka pliku wybranego pliku definicji papieru jest wyświetlana na ekranie "Zarządzanie drukarką".

**4.** Sprawdź, czy wersja wybranego pliku definicji papieru jest nowsza niż bieżąca wersja, i kliknij przycisk [Set].

| Printer Management                                                                                                    |                                        |                                         |                                                    |                    |
|----------------------------------------------------------------------------------------------------|----------------------------------------|-----------------------------------------|----------------------------------------------------|--------------------|
| Firmware Update                                                                                                    |                                        |                                         |                                                    |                    |
| Update firmware version.<br>Click Run button to check and u                                                                                             | pdate firmware version                 | n of printers connected to PC if necess | iry.                                               | Run                |
| Reflect image quality correction d<br>/Change condensation prevention                                                                                   | ata/Change print speed<br>time setting | d priority setting                      |                                                    |                    |
| Reflect image qualit                                                                                                    | y                                      | Print Speed<br>Print Setting            | Condensation<br>Time Set                           | Prevention         |
| Delete printer/Replace printer/Pre                                                                                                    | pare send back                         |                                         |                                                    |                    |
| Delete printer/Replace printer/Prep<br>Paper Information Setting                                                                                        | Dare send back                         | :210.0 Upda                             | Printer Mainten                                    | ance               |
| Delete printer/Replace printer/Prep<br>Paper Information Setting<br>C:/Users/ISE-EN/Desktop/P                                                           | current Ver                            | 112100 Upde                             | Printer Mainten<br>ve Ver : 2.1.1.0<br>Select File | ance<br>Set        |
| Delete printer/Replace printer/Prep<br>Paper Information Setting<br>C:/Useru/ISE-EN/Desktop/Pr<br>Automatic Firmware Update                             | Current Ver                            | ::2100 Upde                             | Printer Mainten<br>e Ver : 2.1.1.0<br>Select File  | ance<br>Set        |
| Delete printer/Peplace printer/Prep<br>Paper Information Setting<br>Cr/Users/ISE-EN/Desktop/P<br>Automatic Firmware Update<br>Automatic firmware update | Current Ver<br>sperDefine_NEW.sip      | 121.0.0 Update Only)                    | Printer Mainten<br>e Ver : 2.1.10<br>Select File   | ance<br>Set<br>Set |

Zostanie wyświetlony ekran "Update Paper Information".

- 5. Podłącz i włącz wszystkie drukarki, których informacje o papierze chcesz ustawić na danym komputerze.
- 6. Kliknij przycisk [OK].

Rozpocznie się aktualizacja informacji o papierze.

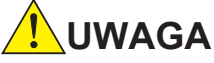

#### Nigdy nie wyłączaj komputera ani drukarki podczas aktualizacji informacji o papierze.

Po zaktualizowaniu informacji o papierze pojawi się okno dialogowe informujące o zakończeniu aktualizacji.

- 7. Kliknij przycisk [OK]
- 8. Zrestartuj komputer.

Zmiany w ustawieniach informacji o papierze zostaną zastosowane na komputerze po ponownym uruchomieniu.

#### **9.** Skonfiguruj ustawienia papieru.

Aktualizacja informacji o papierze zmieniają nasze ustawienia w "Paper Settings". Zobacz 🕼 "6.2.4 Ustawienia papieru w, Instrukcji obsługi ".

## 6.1.4.11 Automatyczna aktualizacja oprogramowania

Wybierz ustawienie automatycznej aktualizacji oprogramowania układowego.

1. Kliknij przycisk [Printer Management] .

| Printer Name | FUIIFILM DE100 |                        | -                  | Close                           |
|--------------|----------------|------------------------|--------------------|---------------------------------|
| Serial No.   | 0.000000100    | F/W Ver.: 01.00.00     | )                  |                                 |
| Head Mainten | ance           | ] ]                    |                    |                                 |
| Head Cleani  | ng             |                        | Paper Settings     | Operation Condition<br>Settings |
| Norma        | I © Power      |                        |                    |                                 |
| 🔲 Black      | 🔲 Cyan         | 🗌 Magenta 🔲 Yellow     | Printer Adjustment | Printer Management              |
|              | All Colors     | Run                    |                    |                                 |
| Nozzle Chec  | k              | Print<br>Check Pattern | History            |                                 |
|              |                | 1.0                    |                    |                                 |

Zostanie wyświetlony ekran "Zarządzanie drukarką".

#### 2. Wybierz ustawienie "select the automatic firmware update setting"

(ustawienie automatycznej aktualizacji oprogramowania).

| IFILM DE100 Maintenance Ver.1.2.0.2                                                                                                    |                                                 |                            |                                |
|----------------------------------------------------------------------------------------------------|-------------------------------------------------|----------------------------|--------------------------------|
| Printer Management                                                                                                    |                                                 |                            |                                |
| Firmware Update                                                                                                    |                                                 |                            |                                |
| Update firmware version.<br>Click Run button to check and update firmware                                                                      | version of printers connected to PC if necessar | у.                         | Run                            |
| Reflect image quality correction data/Change prin<br>/Change condensation prevention time setting                                              | nt speed priority setting                       |                            |                                |
| Reflect image quality<br>correction data                                                                                                    | Print Speed<br>Priority Setting                 | Condense<br>Tim            | ation Prevention<br>ne Setting |
|                                                                                                    |                                                 |                            |                                |
| Delete printer/Replace printer/Prepare send back                                                                                               |                                                 |                            |                                |
| Delete printer/Replace printer/Prepare send back                                                                                               |                                                 |                            |                                |
| Delete printer/Replace printer/Prepare send back                                                                                               |                                                 | Printer Mai                | intenance                      |
| Delete printer/Replace printer/Prepare send back Paper Information Setting Curr                                                                | rent Ver: 21.0.0                                | Printer Mai                | intenance                      |
| Delete printer/Replace printer/Prepare send back Paper Information Setting Curr                                                                | rent Ver : 21.0.0                               | Printer Mai<br>Select File | intenance<br>Set               |
| Delete printer/Replace printer/Prepare send back Paper Information Setting Curr Automatic Firmware Update                                      | rent Ver:21.0.0                                 | Printer Mai<br>Select File | intenance<br>Set               |
| Delete printer/Replace printer/Prepare sort back Prepar Information Setting Curr Automatic Firmware Update Automatic Firmware update settings: | ret Ver: 21.0.0                                 | Printer Mai                | intenance<br>Set               |

| Ustawiana wartość       | Wyjaśnienie                                                                                                    |
|-------------------------|----------------------------------------------------------------------------------------------------|
| OFF                     | Oprogramowanie nie jest aktualizowane automatycznie.                                                                                                    |
| ON                      | Podłączając komputer do drukarki, sprawdź wersję oprogramowania<br>komputerowego i oprogramowania drukarki. Jeśli okaże się, że<br>połączenie oprogramowania komputerowego i oprogramowania drukarki<br>jest nieprawidłowe, oprogramowanie wewnętrzne zostanie uaktualnione<br>lub obniżone, tak żeby uzyskać poprawną kombinację z<br>oprogramowaniem komputerowym. |
| ON (Aktualizacja tylko) | Podłączając komputer do drukarki, sprawdź wersję oprogramowania<br>komputerowego i oprogramowania drukarki. Jeśli okaże się, że<br>oprogramowanie drukarki jest starsze niż prawidłowe połączenie z<br>oprogramowaniem komputerowym, oprogramowanie układowe jest<br>aktualizowane do prawidłowej wersji.                                                            |

3. 3. Kliknij przycisk [Set].

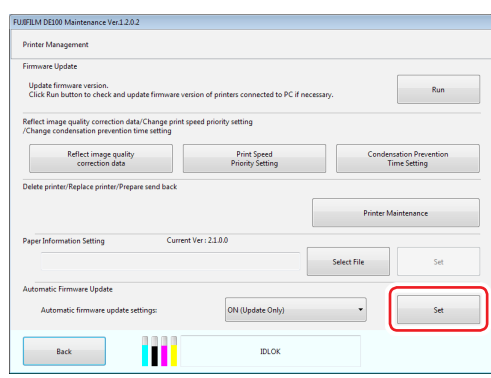

Ustawienia zostaną zastosowane. Wyświetlone zostanie okno wyników.

4. Kliknij przycisk [OK].

FUJIFILM Corporation Photo Imaging Products Division